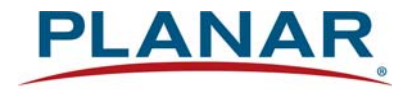

# **User Guide**

# **RPS and Video Controller RS232**

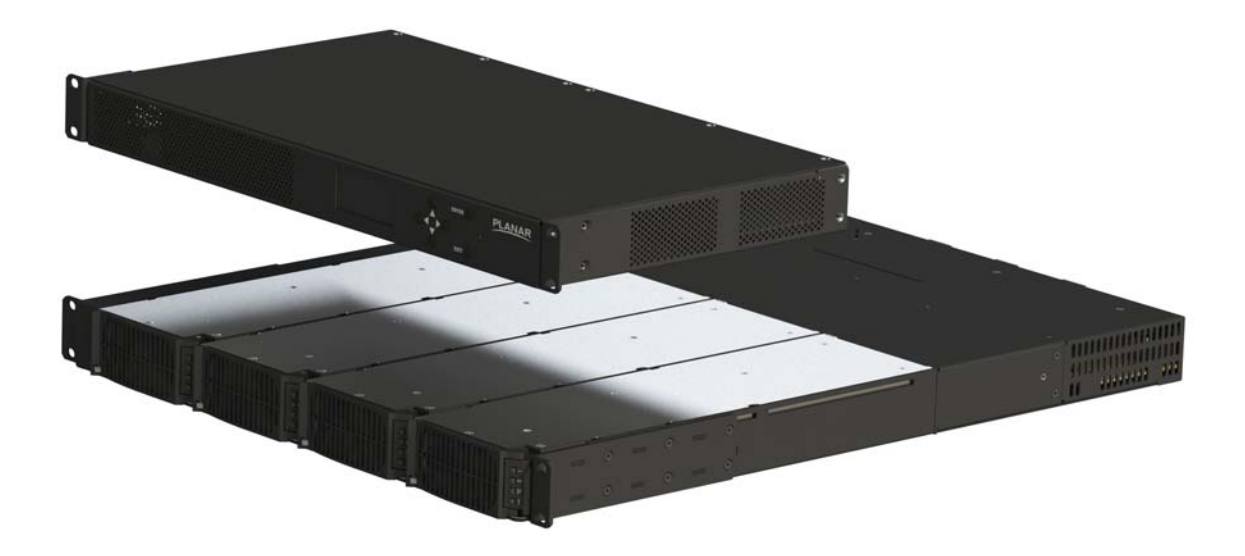

#### **Copyright © 2021 by Planar Systems, Inc.**

Contents of this publication may not be reproduced in any form without permission of Planar Systems, Inc.

#### **Trademark Credits**

Windows<sup>™</sup> is a trademark of Microsoft Corp. All other names are trademarks or registered trademarks of their respective companies.

#### Disclaimer

The information contained in this document is subject to change without notice. Planar Systems, Inc. makes no warranty of any kind with regard to this material. While every precaution has been taken in the preparation of this manual, the Company shall not be liable for errors or omissions contained herein or for incidental or consequential damages in connection with the furnishing, performance, or use of this material.

#### **Warranty and Service Plans**

Planar warranty and service plans will help you maximize your investment by providing great support, display uptime, and performance optimization. From post-sale technical support to a full suite of depot services, our services are performed by trained Planar employees. When you purchase a Planar product, you get more than a display, you get the service and support you need to maximize your investment. To find the latest warranty and service information regarding your Planar product, please visit <u>http://www.planar.com/support/</u>

Manual Part Number: 020-1332-001

# Contents

| RS232 Communication                    | 4  |
|----------------------------------------|----|
| Applicable Models                      | 4  |
| RS232 Setup                            | 4  |
| Connecting the RS232 Cable             | 5  |
| RJ45 and DB9 Standard RS232 Pinout     | 6  |
| RS232 Protocol                         |    |
| Command Structure                      | 7  |
| Protocol Encoding                      | 8  |
| Examples                               | 9  |
| RS232 Codes                            | 10 |
| Advanced                               |    |
| Basic Control                          | 14 |
| Color Balance                          | 15 |
| Configuration                          | 16 |
| Time Zone Setting–Operands             |    |
| Monitoring Setup                       | 27 |
| Presets                                |    |
| Security                               |    |
| Status                                 |    |
| Zone Setup and Control                 |    |
| Sending Serial Commands via USB        | 37 |
| Installing the USB drivers             | 37 |
| Using the RPS USB Connection           | 44 |
| Sending Serial Commands Via TCP or UDP | 46 |

# **RS232** Communication

RS232 control is not necessary for operation, but is a convenient way to control the Planar Remote Power Supply and Planar Video Controller from a control system at a distance. Plus, you can send inquiries to the system and find out the current settings and values. RS232 connections are made with standard straight-through cables.

**Note:** Serial communication can occur over RS232, USB-B or LAN. See the sections "Sending Serial Commands via USB" on page 37 and "Sending Serial Commands Via TCP or UDP" on page 46 for details on those physical connections.

# **Applicable Models**

This RS-232 user manual applies to all Planar RPS and Video Controller models. RS232 user manuals for other products can be found at <u>www.planar.com/support/</u>.

# RS232 Setup

The RS232 connection must use the following settings:

- 19200 baud rate
- 8 data bits
- 1 stop bit
- No parity bit
- No HW (RTS/CTS) or SW (XON/XOFF) flow control

# Connecting the RS232 Cable

The RS232 cable will connect to a PC or control system, depending on your setup.

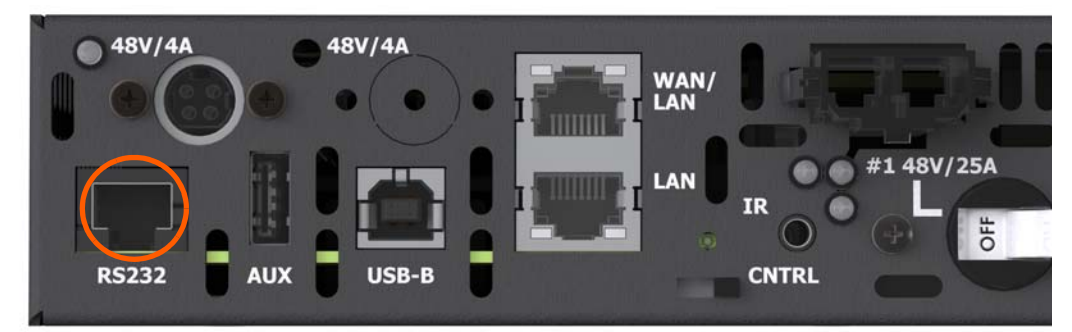

**Remote Power Supply Models** 

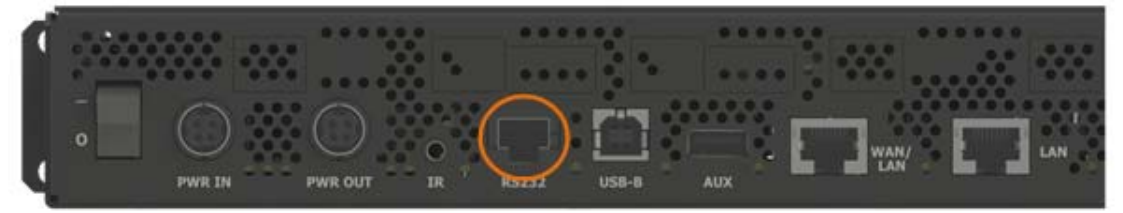

Video Controller Models

# RJ45 and DB9 Standard RS232 Pinout

| 1 2 345678 |
|------------|
|            |
|            |
|            |
|            |
| Pi.45 look |

(Female)

| Pin RJ45 Jack | Signal | Description |
|---------------|--------|-------------|
| 6             | Rx     | Receive     |
| 3             | Tx     | Transmit    |
| 4, 5          | GND    | Ground      |
| 1, 2, 7, 8    |        | No Connect  |

No

<sup>2</sup>in

| Pin DB9          | Signal | Description |
|------------------|--------|-------------|
| 2                | Rx     | Receive     |
| 3                | Тх     | Transmit    |
| 5                | GND    | Ground      |
| 1, 4, 6, 7, 8, 9 |        | No Connect  |

# **RS232** Protocol

## **Command Structure**

[OPCODE](MODIFIERS)[OPERATOR][OPERANDS][TERM]

- OPCODE is the command code (e.g. "IR.CODE"). This can be written either using the named command code (see the "Command Code" column in the table) or the numeric command code (see the "Numeric Command Code" column in the table).
- MODIFIERS are modifier values [e.g. "(STATIC)"]. There are zero or more modifiers for each command. The modifiers can be written either with their named value or their numeric value (see "Examples" on page 9). See the "Modifiers" column in the table.
- OPERATOR is the action to be performed. See the "Operators" column in the table.
  - '=' writes the setting value.
  - '?' reads the setting value in name form (see "Examples" on page 9).
  - '#' reads the setting value in numeric form (see "Examples" on page 9).
  - '+' increments the setting value.
  - '-' decrements the setting value.
  - ':' indicates that the message is a response to one of the following operators:
     =?#+-
  - '!ERR' indicates that the message is a failure response. An error code will be listed after the "ERR", with a space before it. Error codes are as follows:
    - ERR 1: Invalid syntax
    - ERR 2: [Reserved for future use]
    - ERR 3: Command not recognized
    - ERR 4: Invalid modifier
    - ERR 5: Invalid operands
    - ERR 6: Invalid operator
  - '@ACK' indicates that the message is an acknowledgment (ACK) to a command that has no operator.
  - '^NAK' indicates that the message is a negative acknowledgment (NAK) to a command. This indicates that the command was received but cannot be processed at this time.
  - TIMEOUT indicates that a command was not received by a host piece of equipment. This may be due to disconnected equipment or a poor communication path.
  - [No operator] denotes an action. In this case, there's no operator and no operand.

- OPERAND indicates the data to be sent or the return message. In some cases, there can be multiple operands. See the "Operands" column in the table.
  - Enumerated operands can be written either with their named value or their numeric value (see "Examples" on page 9).
  - String operands are written with quotation marks at the beginning and end. Example: "this is a string operand". Special characters, [CR], [LF], " and \ can be included in a string by escaping them with the \ character (see "Examples" on page 9).
  - Integer (or signed integer / unsigned integer) are always numeric values.
  - Fixed point operands are numeric values with fractional parts. They use decimal point notation.
  - Note that enumerated and integer values can be written either in decimal or hexadecimal. For example, a decimal value of '50' can be written in hexadecimal as '0x32'.
- TERM is the termination character for the command. This can either be the ASCII carriage return character (0x0D), the ASCII line feed character (0x0A) or a semicolon. The response will use the same termination character.

### **Protocol Encoding**

- All parts of the command structure are case insensitive (e.g. "SYSTEM.STATE", "system.state" and "System.StaTe" are all the same). Responses will always be in capital letters.
- Excessive white space is allowed (e.g. "AUTO.ON=0", "AUTO.ON = 0" and "AUTO.ON = 0" are all the same).
- Modifiers and operands can be separated by commas, spaces or both (e.g. "PANEL.ACTIVE=0 0 1280 720", "PANEL.ACTIVE=0,0,1280,720" and "PANEL.ACTIVE=0, 0, 1280, 720" are all the same). Responses will always separate with one space between modifiers and operands).

# Examples

**Note:** [CR] is the ASCII carriage return character (0x0D). Not all commands shown are available.

| Command                                 | Response                                | Notes                                                                                        |
|-----------------------------------------|-----------------------------------------|----------------------------------------------------------------------------------------------|
| ipv4.address(static)="10.15.0.220" [CR] | IPV4.ADDRESS(STATIC):"10.15.0.220" [CR] | Example command with a string operator                                                       |
| reset[CR]                               | RESET@ACK [CR]                          | Example action command (no operator or operand)                                              |
| reset[CR]                               | RESET^NAK [CR]                          | Example action command that cannot be processed at this time                                 |
| brightness @@ [CR]                      | BRIGHTNESSIERR 1 [CR]                   | Example of an invalid syntax ("@@" isn't a valid operator)                                   |
| fake.command = 1 [CR]                   | FAKE.COMMAND!ERR 3 [CR]                 | Example of an invalid opcode<br>("FAKE.COMMAND" doesn't exist)                               |
| brightness(zone.999) = 100 [CR]         | BRIGHTNESS(ZONE.999)!ERR 4 [CR]         | Example of an invalid modifier ("ZONE.999" isn't a valid modifier for "BRIGHTNESS")          |
| brightness="new value" [CR]             | BRIGHTNESSIERR 5 [CR]                   | Example of an invalid operand (the<br>Brightness command doesn't accept a string<br>operand) |
| model.id = 1 [CR]                       | MODEL.ID!ERR 6 [CR]                     | Example of an invalid operator (cannot write to this command)                                |

# RS232 Codes

#### Notes:

- The examples are written with the command first and the *response in italics*. Example:
  - Command: IPV4.ADDRESS(STATIC)=192.168.0.12
  - Response: IPV4.ADDRESS(STATIC):192.168.0.12
- In many instances, a modifier may be omitted and the display will replace it with a default value. For example, the default modifier for the IPV4.ADDRESS command is STATIC, so the following two commands are identical:
  - IPV4.ADDRESS(STATIC)=192.168.0.12
  - IPV4.ADDRESS=192.168.0.12
- '!' in the Operators column indicates that the command accepts the execute operator, which uses no operator symbol. The '!' symbol is not included in the command.

## Advanced

| Command       | Description              | Numeric Command Code | Operators | Modifiers                           | Operands | Example                                                                                                    | Notes                                                                                                    | Standalone Component Command | Firmware Version Active  | Functional in Fast Start Standby | Functional in Low Power Standby |
|---------------|--------------------------|----------------------|-----------|-------------------------------------|----------|----------------------------------------------------------------------------------------------------|----------------------------------------------------------------------------------------------------|------------------------------|--------------------------|----------------------------------|---------------------------------|
| ALERT.CHECK   | Check Alert<br>Status    | 2326                 | !         |                                     |          | ALERT.CHECK<br>ALERT.CHECK@ACK                                                                                                    | Clears existing alerts and evaluates the<br>system for alerts that are may be active.<br>Resends alerts based on the alert settings<br>report via check boxes.                                                       | No                           | 6.0                      | Yes                              | No                              |
| ALERT.CLEAR   | Clear Alerts             | 2323                 | !         | 0=ALL<br>1=WEB<br>2=EMAIL<br>3=SNMP |          | ALERT.CLEAR(WEB)<br>ALERT.CLEAR(WEB):@ACK<br>ALERT.CLEAR<br>ALERT.CLEAR:@ACK                                                                                                    | Clears alerts for the specified UI. If no modifier is provided, all alerts are cleared.                                                                                                    | Yes                          | 5.1                      | Yes                              | Yes                             |
| DEVICE.REBOOT | Unit Connected<br>Reboot | 2405                 | !         | Blank<br>VC#<br>PS#<br>PSW#         |          | DEVICE.REBOOT(PS2)<br>DEVICE.REBOOT(PS2)@ACK                                                                                                    | Reboots the specified device. No modifier<br>reboots all LAN connected components.<br>For all device reboot, see SYSTEM.REBOOT.                                                                                      | Yes                          | 2.1<br>10.0 <sup>1</sup> | Yes                              | No                              |
| HELP          | Help                     | 2300                 | =?        | 0 = FIRST<br>2147483647 = NEXT      | String   | HELP=OSD.STATUS<br>HELP:"OSD.STATUS\<br>Numeric Value: 1308\<br>Operators: ?\<br>No Modifiers\<br>1 Operand #1: Unsigned Integer\<br>DISABLE 0\<br>ENABLE 1\<br>OFF 0\<br>ON 1\<br>NO 0\<br>YES 1\<br>FALSE 0\<br>TRUE 1\ | Displays information for each command.<br>To get a list of all commands, first enter the<br>following command: HELP(FIRST)?<br>Then enter the following command<br>continuously until it returns NAK:<br>HELP(NEXT)? | Yes                          | 1.x                      | Yes                              | Yes                             |

| Command       | Description             | Numeric Command Code | Operators | Modifiers | Operands                                                                                                    | Example                                   | Notes                                                                                                    | Standalone Component Command | Firmware Version Active | Functional in Fast Start Standby | Functional in Low Power Standby |
|---------------|-------------------------|----------------------|-----------|-----------|----------------------------------------------------------------------------------------------------|-------------------------------------------|----------------------------------------------------------------------------------------------------|------------------------------|-------------------------|----------------------------------|---------------------------------|
| KEY           | Remote Key<br>Codes     | 1200                 | =?        |           | 0=UP<br>1=DOWN<br>2=MENU<br>9=EXIT<br>12=LEFT<br>13=ENTER<br>14=PREV<br>15=RIGHT<br>17=KEY.1<br>18=KEY.2<br>19=KEY.3<br>20=KEY.4<br>21=KEY.5<br>22=KEY.6<br>23=KEY.7<br>24=KEY.8<br>25=KEY.9<br>32=KEY.0<br>257=STDBY.ENTER<br>258=STDBY.ENTER<br>258=STDBY.ENTER<br>261=PRESET3<br>262=PRESET1<br>263=PRESET1<br>263=PRESET2<br>264=PRESET3<br>265=PRESET4<br>280=WALL<br>281=COLOR<br>282=MISC<br>283=ARROW.LEFT<br>284=ARROW.RIGHT<br>285=STAR.STAR | KEY=262<br>KEY=STAR.STAR<br>KEY:STAR.STAR | Refer to OSM section for key definitions:<br>UP=ARROW UP<br>DOWN=ARROW DOWN<br>MENU=MENU TOGGLE<br>EXIT=EXIT MENU LEVEL<br>LEFT=ARROW LEFT<br>ENTER=SELECT<br>PREV=PREVIOUS MENU<br>RIGHT=ARROW RIGHT<br>KEY.1=NUMBER 1<br>KEY.2=NUMBER 2<br>KEY.3=NUMBER 3<br>KEY.4=NUMBER 4<br>KEY.5=NUMBER 6<br>KEY.5=NUMBER 6<br>KEY.7=NUMBER 7<br>KEY.8=NUMBER 7<br>KEY.8=NUMBER 9<br>KEY.0=NUMBER 9<br>KEY.0=NUMBER 0<br>STDBY.ENTER=SYSTEM OFF<br>STDBY.ENTER=SYSTEM OFF<br>STDBY.EXIT=SYSTEM OFF<br>STDBY.EXIT=SYSTEM OFF<br>STDBY. | No                           | 2.0                     | Yes                              | Yes                             |
| LOCAL.DIMMING | Enable Local<br>Dimming | 1415                 | =?+-      |           | 0=OFF<br>1=ON                                                                                                    | LOCAL.DIMMING?<br>LOCAL.DIMMING:OFF       | Toggles between local dimming on or off.<br>Only effective on LCD panels which<br>support capability.                                                                                                    | No                           | 2.0<br>6.0 <sup>1</sup> | Yes                              | Yes                             |
| LOOP.ROUTE    | Loop Signal<br>Output   | 112                  | =?        | VC#       | 1=IN1<br>2=IN2<br>3=IN3<br>4=IN4<br>5=DP                                                                                                    | LOOPROUTE(VC2)=IN3<br>LOOP.ROUTE(VC2):IN3 | Gets / sets the input that will be routed to<br>the loop out on the specified video<br>controller.                                                                                                    | No                           | 4.0                     | Yes                              | No                              |

| Command                    | Description                       | Numeric Command Code | Operators | Modifiers      | Operands                                               | Example                                                | Notes                                                                                                    | Standalone Component Command | Firmware Version Active | Functional in Fast Start Standby | Functional in Low Power Standby |
|----------------------------|-----------------------------------|----------------------|-----------|----------------|--------------------------------------------------------|--------------------------------------------------------|----------------------------------------------------------------------------------------------------|------------------------------|-------------------------|----------------------------------|---------------------------------|
| Loop.route.<br>Auto        | Auto Loop<br>Routing              | 113                  | =?        | VC#            | 0=DISABLE=OFF=NO=<br>FALSE<br>1=ENABLE=ON=YES=<br>TRUE | LOOPROUTE.AUTO(VC2)?<br>LOOP.ROUTE.AUTO(VC2):TRUE      | Gets / sets the loop out on the specified video controller will be overridden by zone setup signal requests.                                                                                                    | No                           | 4.0                     | No                               | No                              |
| MASTER.SWITCH              | Master<br>Component<br>Activation | 1913                 | =?+-      | VC#<br>PS#     | 0=DISABLE=OFF=NO=<br>FALSE<br>1=ENABLE=ON=<br>YES=TRUE | MASTER.SWITCH(VC1)=1<br>MASTER.SWITCH:TRUE             | Gets / sets the specified equipment to be<br>the master component. Only one<br>component in an interconnected system<br>must be set to master or conflicts will<br>occur. This overrides the physical switch on<br>the RPS | Yes                          | 2.0<br>5.1 <sup>1</sup> | Yes                              | Yes                             |
| MESSAGE.CLEAR              | System Messages                   | 2325                 | !         |                |                                                        | MESSAGE.CLEAR<br>MESSAGE.CLEAR:@ACK                    | Clears any system messages from the log                                                                                                    | Yes                          | 5.1                     | Yes                              | Yes                             |
| PANEL.ACTIVE.<br>AUTO      | Automatic Panel<br>Active Area    | 1521                 | =?        |                | 0=DISABLE=OFF=NO=<br>FALSE<br>1=ENABLE=ON=YES=<br>TRUE | PANEL.ACTIVE.AUTO?<br>PANEL.ACTIVE.AUTO:YES            | When enabled panel active rects are<br>computed automatically. Disable to use<br>PANEL.ACTIVE to override automatic active<br>area.                                                                                        | No                           | 3.0                     | No                               | No                              |
| PANEL.POWER                | Panel On/Off                      | 1538                 | =?        | PN#<br>ALL     | 0=DISABLE=OFF=NO=<br>FALSE<br>1=ENABLE=ON=YES=<br>TRUE | PANEL.POWER(PN2)?<br>PANEL.POWER(PN2):0                | Gets / sets the specified luminating devices to on or off                                                                                                    | No                           | 7.0<br>9.0 <sup>1</sup> | Yes                              | No                              |
| PANEL.SYNC.<br>ENABLE      | Panel Sync<br>Enabled             | 1520                 | =?        |                | 0=DISABLE=OFF=NO=<br>FALSE<br>1=ENABLE=ON=YES=<br>TRUE | PANEL.SYNC.ENABLE?<br>PANEL.SYNC.ENABLE:YES            | Gets / sets the scan line inversion for even row displays (LCD only).                                                                                                    | No                           | 2.1                     | No                               | No                              |
| RESET.PANEL                | Panel Reset                       | 1523                 | !         | 0=ALL<br>1-999 |                                                        | RESET.PANEL(3)<br>RESET.PANEL(3):@ACK                  | Resets connected display equipment to factory state.                                                                                                    | No                           | 3.0                     | Yes                              | No                              |
| VC.AUTO.ENABLE.<br>ADDRESS | Auto Enable VC                    |                      | =?        |                | 0=DISABLE=OFF=NO=<br>FALSE<br>1=ENABLE=ON=YES=<br>TRUE | VC.AUTO.ENABLE.ADDRESS=0<br>VC.AUTO.ENABLE.ADDRESS:OFF | Gets / sets the auto enabling of VC addressing to on or off.                                                                                                    | No                           | 8.0                     | Yes                              | Yes                             |

<sup>1</sup> Updated

# Basic Control

| Command                 | Description              | Numeric Command Code | Operators | Modifiers                                          | Operands                                                          | Example                                                                                                    | Notes                                                                                                    | Standalone Component Command | Firmware Version Active  | Functional in Fast Start Standby | Functional in Low Power Standby |
|-------------------------|--------------------------|----------------------|-----------|----------------------------------------------------|-------------------------------------------------------------------|----------------------------------------------------------------------------------------------------|----------------------------------------------------------------------------------------------------|------------------------------|--------------------------|----------------------------------|---------------------------------|
| BACKLIGHT.<br>INTENSITY | Brightness<br>Intensity  | 1400                 | =?+-      |                                                    | 0-100                                                             | BACKLIGHT.INTENSITY?<br>BACKLIGHT.INTENSITY:80                                                                                                    | Gets / sets the intensity of the display.                                                                                                    | No                           | 2.0                      | No                               | No                              |
| POWER.<br>COMMAND       | External Device<br>Power | 2702                 | =         | PSW# or<br>PSW,ALL<br>PSW,GROUP<br>PSW,NAME<br>PS# | 0=DISABLE=OFF=NO=<br>FALSE<br>1=ENABLE=ON=YES=<br>TRUE<br>2=CYCLE | POWER.COMMAND(PSW3)=OFF<br>POWER.COMMAND(PSW3):"OFF"<br>POWER.COMMAND(PSW,NAME)=CYCLE<br>"LEFT COLUMN" 5<br>POWER.COMMAND(PSW,NAME):<br>"CYCLE" "LEFT COLUMN" "5" | Sets the main power output of the<br>specified device. Second modifier may be<br>used to change bulk states of devices by<br>predefined tags.<br>Operand CYCLE may be followed by an<br>integer that denotes a delay time in<br>seconds for the specified device to change<br>from the opposite power state back to its<br>current power state. If no number is<br>entered, 10 seconds is used. CYCLE does<br>not apply to modifier PS#.<br>Power supplies set to off toggle the AC<br>input to the RPSM. | Yes                          | 8.0<br>10.0 <sup>1</sup> | Yes                              | No                              |
| QCONFIG                 | Big Picture<br>Configure | 505                  | =?        |                                                    | VC#.IN#                                                           | QCONFIG=VC2.IN3<br>QCONFIG:VC2.IN3                                                                                                    | Gets / sets Big Picture of wall to specified sources.                                                                                                    | No                           | 2.0                      | No                               | No                              |
| SYSTEM.POWER            | System Power             | 1408                 | =?+-      |                                                    | 0=DISABLE=OFF=NO=<br>FALSE<br>1=ENABLE=ON=YES=<br>TRUE            | SYSTEM.POWER=ON<br>SYSTEM.POWER:ON                                                                                                    | Toggles system power between on and off.                                                                                                    | No                           | 1.x                      | Yes                              | Yes                             |
| SYSTEM.REBOOT           | System Reboot            | 2402                 | !         |                                                    |                                                                   | SYSTEM.REBOOT<br>SYSTEM.REBOOT:@ACK                                                                                                    | Reboots the system and all system powered connected components.                                                                                                    | No                           | 2.0                      | Yes                              | Yes                             |

<sup>1</sup> Updated

# **Color Balance**

| Command                | Description              | Numeric Command Code | Operators | Modifiers                                                | Operands                                                                    | Example                                                             | Notes                                                                                                    | Standalone Component Command | Firmware Version Active | Functional in Fast Start Standby | Functional in Low Power Standby |
|------------------------|--------------------------|----------------------|-----------|----------------------------------------------------------|-----------------------------------------------------------------------------|---------------------------------------------------------------------|----------------------------------------------------------------------------------------------------|------------------------------|-------------------------|----------------------------------|---------------------------------|
| BACKLIGHT.<br>OFFSET   | LCD Backlight<br>Offset  | 1424                 | =?+-      | PN#<br>0=ALL                                             | -100100                                                                     | BACKLIGHT.OFFSET(3)=10<br>BACKLIGHT.OFFSET(3):10                    | Gets / sets panel backlight offset values for brightness matching of LCDs.                                                                                                    | No                           | 4.0                     | Yes                              | No                              |
| COLOR.TEMP             | Color<br>Temperature     | 1510                 | =?        | PN# or integer<br>NONE is all                            | 0=3200K<br>1=5500K<br>2=6500K<br>3=8500K<br>4=9300K<br>5=NATIVE<br>6=CUSTOM | COLOR.TEMP?<br>COLOR.TEMP=8500K                                     | Gets / sets wall color temperature. Note:<br>5500K and NATIVE is for LCD product only<br>and 9300K is for LED product only. To set a<br>custom color temperature for LED, it must<br>be set through the Planar Control Software<br>interface. A @NAK return indicates all<br>panels are not set the same. | No                           | 4.0                     | Yes                              | No                              |
| gray.balance.<br>Gamma | Color Balance -<br>Gray  | 1504                 | =?        | Panel ID<br>and<br>0=RED<br>1=GREEN<br>2=BLUE<br>255=ALL | 1.8 2.6                                                                     | GRAY.BALANCE.GAMMA(1 red)?<br>GRAY.BALANCE.GAMMA(1<br>RED):2.200000 | Gets / sets the gray balance value (gamma)<br>for the given LCD and color channel.                                                                                                    | No                           | 4.0                     | No                               | No                              |
| RESET.BALANCE          | Color Balance<br>Reset   | 1506                 | !         |                                                          |                                                                             | RESET.BALANCE<br>RESET.BALANCE:@ACK                                 | Resets the color balance of all LCDs back to the last saved state                                                                                                    | No                           | 4.0                     | No                               | No                              |
| WALL.RGB.GAIN          | LED RGB Gain<br>Values   | 611                  | =?        | 0=RED<br>1=GREEN<br>2=BLUE<br>255=ALL                    | 0.000 THRU 100.000                                                          | WALL.RGB.GAIN(RED)?<br>WALL.RGB.GAIN(RED):100                       | Gets / sets the red, green and blue gain<br>settings for the wall. This command applies<br>to LED open pixel architectures only.                                                                                                    | No                           | 8.0                     | No                               | No                              |
| WHITE.BALANCE          | White Balance<br>Setting | 1525                 | =?        | Panel ID<br>and<br>0=RED<br>1=GREEN<br>2=BLUE<br>255=ALL | 0.0 - 100.0                                                                 | WHITE.BALANCE(1 RED)?<br>WHITE.BALANCE(1 RED):100.000000            | Gets / sets the white balance value for the given LCD and color channel                                                                                                    | No                           | 4.0                     | No                               | No                              |

# Configuration

| Command               | Description                      | Numeric Command Code | Operators | Modifiers              | Operands                                     | Example                                                                    | Notes                                                                                                    | Standalone Component Command | Firmware Version Active | Functional in Fast Start Standby | Functional in Low Power Standby |
|-----------------------|----------------------------------|----------------------|-----------|------------------------|----------------------------------------------|----------------------------------------------------------------------------|----------------------------------------------------------------------------------------------------|------------------------------|-------------------------|----------------------------------|---------------------------------|
| AUTO.LAYOUT           | Auto Wall Layout                 | 608                  | !         | PN#                    |                                              | AUTO.LAYOUT<br>AUTO.LAYOUT@ACK<br>AUTO.LAYOUT(PN2)<br>AUTO.LAYOUT(PN2)@ACK | For LCD products, the command uses the<br>position sensors to auto layout the panels<br>within a system. No modifier used for LCD<br>products. When a modifier is used, the<br>effect will be on LED cabinets within the<br>range of the panel indicated by the<br>modifier.         | No                           | 7.0                     | Yes                              | No                              |
| AUTO.ON               | Auto Power On                    | 1407                 | =?        |                        | 0=DISABLED<br>1=POWER_ON<br>2=PREVIOUS_STATE | AUTO.ON=POWER_ON<br>AUTO.ON:POWER_ON                                       | Gets / sets if the system will turn on if the AC power is applied.                                                                                                    | No                           | 1.x<br>2.0 <sup>1</sup> | Yes                              | Yes                             |
| BACKLIGHT.<br>MAXIMUM | Maximum<br>Brightness<br>Setting | 1417                 | =?+-      |                        | 40-100                                       | BACKLIGHT.MAXIMUM=50<br>BACKLIGHT.MAXIMUM:50                               | Gets / sets maximum wall brightness.                                                                                                    | No                           | 4.0                     | Yes                              | No                              |
| BACKLIGHT.<br>MODE    | Auto Brightness                  | 1402                 | =?        |                        | 0=AUTO<br>1=MANUAL (default)                 | BACKLIGHT.MODE=MANUAL<br>BACKLIGHT.MODE:MANUAL                             | Gets / sets wall brightness adjustment<br>mode, where AUTO enables the system to<br>automatically change brightness based on<br>ambient sensor value.                                                                                                    | No                           | 4.0                     | Yes                              | No                              |
| CABINET.INPUT         | Active Cabinet<br>Input          | 1534                 | =?        | PN#                    | 0=AUTO<br>1=HDMI1<br>2=HDMI2                 | CABINET.INPUT(PN2)=AUTO<br>CABINET.INPUT(PN2):AUTO                         | Gets / sets the active input setting on the first cabinet of the specified panel.                                                                                                    | Yes                          | 5.1                     | Yes                              | No                              |
| CUSTOM.COLOR          | Custom Color<br>Display          | 1314                 | =?        | PN#<br>0=ALL (default) | 0-1023                                       | CUSTOM.COLOR(PN4)=100 255 10<br>CUSTOM.COLOR(PN4):100 255 10               | Gets / sets in order: Red, Green, Blue color<br>value. When set for a panel, also enables<br>PATTERN(panel)=CUSTOM. When set for<br>ALL, this command ONLY sets the custom<br>color value and does not activate any<br>PATTERN. PATTERN command equal to<br>NONE required to remove. | No                           | 4.0                     | No                               | No                              |
| DEVICE.DELETE         | Delete External<br>Device        | 2700                 | !         | PSW#                   |                                              | DEVICE.DELETE(PSW1)<br>DEVICE.DELETE(PSW1)@ACK                             | Deletes the specified device from system.                                                                                                    | No                           | 8.0                     | Yes                              | Yes                             |
| DEVICE.GROUP          | External Device<br>Group         | 2704                 | =?        | PSW#                   | String                                       | DEVICE.GROUP(PSW2)="LEFT WALL"<br>DEVICE.GROUP(PSW2):"LEFT WALL"           | Gets / sets for specified device the group<br>affiliation associated. Quotes must be used<br>to set any group names that have spaces.                                                                                                    | No                           | 8.0                     | Yes                              | Yes                             |
| DEVICE.NAME           | External Device<br>Name          | 2703                 | =?        | PSW#                   | String                                       | DEVICE.NAME(PSW4)="LEFT COLUMN"<br>DEVICE.NAME(PSW4):"LEFT COLUMN"         | Gets / sets for specified device the unique<br>name associated. Quotes must be used to<br>set any names that have spaces.                                                                                                    | No                           | 8.0                     | Yes                              | Yes                             |

| Command               | Description                 | Numeric Command Code | Operators | Modifiers                 | Operands                                                            | Example                                                                                                    | Notes                                                                                                    | Standalone Component Command | Firmware Version Active                                          | Functional in Fast Start Standby | Functional in Low Power Standby |
|-----------------------|-----------------------------|----------------------|-----------|---------------------------|---------------------------------------------------------------------|----------------------------------------------------------------------------------------------------|----------------------------------------------------------------------------------------------------|------------------------------|------------------------------------------------------------------|----------------------------------|---------------------------------|
| FIRMWARE.<br>UPDATE   | Update Firmware             | 2200                 | =?!       |                           | String                                                              | FIRMWARE.UPDATE="usb:firmware.pkg"<br>FIRMWARE.UPDATE:"ackknowledged"<br>FIRMWARE.UPDATE?<br>FIRMWARE.UPDATE:"USB.FIRMWARE.<br>PKG" 0 1 "success" 1 | No operator checks the attached USB drive<br>for latest default filename structure<br>firmware .pkg file in numeric order and<br>updates to latest.<br>= operator is used to assign specific file<br>name for update<br>? Operator will return status of update.<br>Data only valid before device reboot.<br>Only applies to the attached equipment. | Yes                          | 1.x<br>2.1 <sup>1</sup><br>7.0 <sup>1</sup>                      | Yes                              | No                              |
| FIRMWARE.<br>VERSION  | Get unit FW<br>version      | 2320                 | ?         | PS#<br>VC#<br>PN#<br>PSW# | String                                                              | FIRMWARE.VERSION?<br>FIRMWARE.VERSION:4.0.569                                                                                                    | Gets current firmware version of the specified device. No modifier returns system master firmware version.                                                                                                    | Yes                          | 4.0<br>10.0 <sup>1</sup>                                         | Yes                              | No                              |
| GENLOCK.AUTO          | Auto Genlock                | 1518                 | =?        |                           | 0=DISABLE=OFF=NO=<br>FALSE<br>1=ENABLE=ON=YES=<br>TRUE              | GENLOCK.AUTO?<br>GENLOCK.AUTO:ON                                                                                                    | Gets / sets whether the equipment is set up to automatically genlock to a source.                                                                                                    | No                           | 2.1                                                              | Yes                              | No                              |
| GENLOCK.<br>DISABLE   | Disable Genlock             | 1519                 | =?        |                           | 0=DISABLE=OFF=NO=<br>FALSE<br>1=ENABLE=ON=YES=<br>TRUE              | GENLOCK.DISABLE=0<br>GENLOCK.DISABLE:FALSE                                                                                                    | Gets / sets whether the genlock feature is disabled.                                                                                                    | No                           | 2.1                                                              | Yes                              | No                              |
| GENLOCK.<br>REFERENCE | Genlock<br>Reference Source | 1516                 | =?        | VC#                       | 0=SYNC_IN<br>1=IN1<br>2=IN2<br>3=IN3<br>4=IN4<br>5=DP<br>6=INTERNAL | GENLOCK.REFERENCE=0<br>GENLOCK.REFERENCE:SYNC_IN                                                                                                    | Gets / sets the sync reference source to be<br>used with the connected equipment. Note:<br>DP not an option for High Speed Link VCs                                                                                                    | No                           | 2.1<br>10.0 <sup>1</sup>                                         | Yes                              | No                              |
| HDR.ENABLE            | Enable HDR                  | 610                  | =?+-      |                           | 0=DISABLE=OFF=FALSE<br>=AUTO<br>1=ENABLE=YES=TRUE=<br>HDR10         | HDR.ENABLE?<br>HDR.ENABLE:ENABLE                                                                                                    | Gets / sets the system capability to process<br>HDR source signals to the display.                                                                                                    | No                           | 8.0<br>9.0 <sup>1</sup>                                          | Yes                              | Yes                             |
| ID                    | Component ID                | 1911                 | =?        | VC#<br>PS#<br>PN#<br>PSW# | String                                                              | ID(VC3)=4<br>ID(VC3):4                                                                                                    | Gets / sets the ID of the component specified.                                                                                                    | No                           | 1.x<br>2.0 <sup>1</sup><br>6.0 <sup>1</sup><br>10.0 <sup>1</sup> | Yes                              | No                              |
| IDENTIFY              | Identify Power<br>Supply ID | 1910                 | !         | String                    | String                                                              | IDENTIFY(PS2)<br>IDENTIFY(PS2):@ACK                                                                                                    | Sends command to system for the system master control LED on the specified remote power supply to blink 3 times rapidly and cycle this behavior several times.                                                                                                    | No                           | 2.0                                                              | Yes                              | No                              |
| INPUT.<br>BRIGHTNESS  | Input Brightness            | 200                  | =?        | VC#.IN#                   | 0-100                                                               | INPUT.BRIGHTNESS(VC1.IN4)=56<br>INPUT.BRIGHTNESS(VC1.IN4):56                                                                                        | Gets / sets the input brightness value for the specified input.                                                                                                    | No                           | 6.0                                                              | Yes                              | No                              |

Planar RPS and Video Controller RS232 User Guide 020-1332-00I

| Command              | Description           | Numeric Command Code | Operators | Modifiers                                                                                                    | Operands                                                            | Example                                                                                                    | Notes                                                                                                    | Standalone Component Command | Firmware Version Active                      | Functional in Fast Start Standby | Functional in Low Power Standby |
|----------------------|-----------------------|----------------------|-----------|----------------------------------------------------------------------------------------------------|---------------------------------------------------------------------|----------------------------------------------------------------------------------------------------|----------------------------------------------------------------------------------------------------|------------------------------|----------------------------------------------|----------------------------------|---------------------------------|
| INPUT.COLOR<br>SPACE | Input Colorspace      | 207                  | =?        | VC#.IN#                                                                                                    | 0=REC601<br>1=REC709<br>2=RGB<br>3=RGB VIDEO<br>4=AUTO<br>5=UNKNOWN | INPUT.COLORSPACE(VC1.IN1)?<br>INPUT.COLORSPACE(VC1.IN1):REC709                                                                                                    | Gets / sets the input colorspace for the specified input.                                                                                                    | No                           | 6.0<br>7.0 <sup>1</sup>                      | Yes                              | No                              |
| INPUT.CONTRAST       | Input Contrast        | 201                  | =?        | VC#.IN#                                                                                                    | 0-100                                                               | INPUT.CONTRAST(VC5.IN3)?<br>INPUT.CONTRAST(VC5.IN3):22                                                                                                    | Gets / sets the input contrast value for the specified input.                                                                                                    | No                           | 6.0                                          | Yes                              | No                              |
| INPUT.GAIN           | Input RGB Gain        | 209                  | =?        | VC#.IN#<br>and<br>0=RED<br>1=GREEN<br>2=BLUE<br>255=ALL                                                                  | 0-200                                                               | INPUT.GAIN(VC2.IN3 0)?<br>INPUT.GAIN(VC2.IN3 RED):85<br>INPUT.GAIN(VC3.IN1 ALL)=128<br>INPUT.GAIN(VC3.IN1 ALL)=128 128 128                                                                                                    | Gets / sets the input gains for red, green<br>and/or blue. Multiple data returned is red,<br>green, blue.                                                                                                    | No                           | 6.0<br>7.0 <sup>1</sup>                      | Yes                              | No                              |
| INPUT.OFFSET         | Input RGB Offset      | 210                  | =?        | VC#.IN#<br>and<br>0=RED<br>1=GREEN<br>2=BLUE<br>255=ALL                                                                  | 0-100                                                               | INPUT.OFFSET(VC2.IN3 0)?<br>INPUT.OFFSET(VC2.IN3 RED):85<br>INPUT.OFFSET(VC3.IN1 ALL)=128<br>INPUT.OFFSET(VC3.IN1 ALL)=128 128<br>128                                                                                                    | Gets / sets the input offsets for red, green<br>and/or blue. Multiple data returned is red,<br>green, blue.                                                                                                    | No                           | 6.0                                          | Yes                              | No                              |
| INPUT.RESET          | Reset Input<br>Values | 217                  | !         | VC#.IN#                                                                                                    |                                                                     | INPUT.RESET=VC2.IN2<br>INPUT.RESET:VC2.IN2                                                                                                    | Sets all input parameter values back to<br>factory default for specified input.                                                                                                    | No                           | 6.0                                          | Yes                              | No                              |
| IPV4.ADDRESS         | IP Address            | 1204                 | =?        | ACTIVE<br>STATIC<br>MASTER<br>DHCP<br>VC#<br>[None = ACTIVE (for reads<br>only)]<br>[None = STATIC (for writes<br>only)] | String                                                              | IPV4.ADDRESS(DHCP)?<br>IPV4.ADDRESS:"10.15.0.60"<br>IPV4.ADDRESS(MASTER)=192.168.0.15<br>IPV4.ADDRESS(MASTER)="192.168.0.15"<br>IPV4.ADDRESS(VC2, STATIC)?<br>IPV4.ADDRESS(VC2<br>STATIC):192.168.0.113<br>IPV4.ADDRESS(PSW3)=192.168.0.223<br>IPV4.ADDRESS(PSW3):192.168.0.223 | Gets the master equipment specified IP<br>Address.<br>Sets the master static IP Address. Modifiers<br>MASTER and STATIC are equivalent.<br>Use of modifier PSW# only changes the<br>system master expected equipment IP<br>address, not IP address of equipment. | No                           | 2.0<br>8.0 <sup>1</sup><br>10.0 <sup>1</sup> | Yes                              | Yes                             |
| IPV4.ENABLE          | Configuration         | 1230                 | =?        | MASTER<br>STATIC                                                                                                    | 0=DISABLE=OFF=NO=<br>FALSE<br>1=ENABLE=ON=YES=<br>TRUE              | IPV4.ENABLE=1<br>IPV4.ENABLE:1                                                                                                    | Toggles the equipment to use dynamic<br>host configuration protocol. Modifier<br>MASTER and STATIC are equivalent. For<br>DHCP, see NETWORK.DHCP.                                                                                                    | No                           | 8.0                                          | Yes                              | Yes                             |

| Command                   | Description             | Numeric Command Code | Operators | Modifiers                                                                                                    | Operands                                               | Example                                                                                                    | Notes                                                                                                    | Standalone Component Command | Firmware Version Active                      | Functional in Fast Start Standby | Functional in Low Power Standby |
|---------------------------|-------------------------|----------------------|-----------|----------------------------------------------------------------------------------------------------|--------------------------------------------------------|----------------------------------------------------------------------------------------------------|----------------------------------------------------------------------------------------------------|------------------------------|----------------------------------------------|----------------------------------|---------------------------------|
| IPV4.GATEWAY              | Default Gateway         | 1206                 | =?        | ACTIVE<br>STATIC<br>MASTER<br>DHCP<br>[None = ACTIVE (for reads<br>only)]<br>[None = STATIC (for writes<br>only)] | String                                                 | IPV4.GATEWAY(DHCP)?<br>IPV4.GATEWAY(DHCP):"10.15.0.1"<br>IPV4.GATEWAY(1)=192.168.0.1<br>IPV4.GATEWAY(1):"192.168.0.1"                         | Gets the master equipment specified<br>network gateway.<br>Sets the master static network gateway.<br>Modifiers MASTER and STATIC are<br>equivalent. | Νο                           | 2.0<br>8.0 <sup>1</sup>                      | Yes                              | Yes                             |
| IPV4.NETMASK              | Subnet Mask             | 1205                 | =?        | ACTIVE<br>STATIC<br>MASTER<br>DHCP<br>[None = ACTIVE (for reads<br>only)]<br>[None = STATIC (for writes<br>only)] | String                                                 | IPV4.NETMASK(2)?<br>IPV4.NETMASK(0):"255.255.254.0"<br>IPV4.NETMASK(STATIC)=255.255.255.<br>254<br>IPV4.NETMASK(STATIC):"255.255.255.<br>254" | Gets the master equipment specified<br>subnet.<br>Sets the master static subnet. Modifiers<br>MASTER and STATIC are equivalent.                      | No                           | 2.0<br>8.0 <sup>1</sup>                      | Yes                              | Yes                             |
| IR.CODE                   | Remote Code             | 1210                 | =?+-      |                                                                                                    | 0-65535                                                | IR.CODE=12345<br>IR.CODE:12345                                                                                                    | Gets / sets remote code to work with different remotes.                                                                                              | No                           | 1.x                                          | Yes                              | Yes                             |
| IR.LOCK                   | Remote Lock             | 1202                 | =?+-      |                                                                                                    | 0=DISABLE=OFF=NO=<br>FALSE<br>1=ENABLE=ON=YES=<br>TRUE | IR.LOCK=ENABLE<br>IR.LOCK:ENABLE                                                                                                    | Toggles the equipment from responding to commands sent by a remote.                                                                                  | No                           | 1.x                                          | Yes                              | Yes                             |
| KEY.LOCK                  | Front Keypad<br>Lock    | 1201                 | =?+-      |                                                                                                    | 0=DISABLE=OFF=NO=<br>FALSE<br>1=ENABLE=ON=YES=<br>TRUE | KEY.LOCK=DISABLE<br>KEY.LOCK:DISABLE                                                                                                    | Toggles the equipment from responding to commands from the keypad.                                                                                   | No                           | 2.0                                          | Yes                              | No                              |
| MATRIX.LAYOUT.<br>COLUMNS | Matrix Array<br>Columns | 600                  | ?         |                                                                                                    | Integer                                                | MATRIX.LAYOUT.COLUMNS?<br>MATRIX.LAYOUT.COLUMNS:6                                                                                             | Returns the number of columns in the configured wall.                                                                                                | No                           | 4.0                                          | Yes                              | Yes                             |
| MATRIX.LAYOUT.<br>PANEL   | Array Panel ID          | 602                  | ?         | Column# and Row#                                                                                                  | Integer                                                | MATRIX.LAYOUT.PANEL(1 3)?<br>MATRIX.LAYOUT.PANEL(1 3):7                                                                                       | Returns the panel ID number for the<br>specified column/row coordinate in a<br>configured wall.                                                      | No                           | 4.0                                          | Yes                              | Yes                             |
| MATRIX.LAYOUT.<br>ROWS    | Matrix Array<br>Rows    | 601                  | ?         |                                                                                                    | Integer                                                | MATRIX.LAYOUT.ROWS?<br>MATRIX.LAYOUT.ROWS:4                                                                                                   | Returns the number of rows in the configured wall.                                                                                                   | No                           | 4.0                                          | Yes                              | Yes                             |
| MENU.PANEL                | OSD Panel<br>Display    | 1311                 | =?        |                                                                                                    | Integer                                                | MENU.PANEL?<br>MENU.PANEL:4                                                                                                    | Gets / sets the panel ID on which the main OSD is displayed.                                                                                         | No                           | 2.0                                          | No                               | No                              |
| MODEL.NAME                | Component<br>Model      | 2306                 | ?         | PS#<br>VC#<br>PN#<br>PSW#                                                                                         | String                                                 | MODEL.NAME?<br>MODEL.NAME:"RPS220-3"<br>MODEL.NAME(PN3)?<br>MODEL.NAME(PN3):"MX55U"                                                           | Returns the directly connected equipment<br>model name without modifier. Returns the<br>specified equipment's model name with<br>modifier.           | Yes                          | 1.x<br>4.0 <sup>1</sup><br>10.0 <sup>1</sup> | Yes                              | No                              |

#### RS232 Codes

| Command                         | Description                     | Numeric Command Code | Operators | Modifiers                                                                                           | Operands                                                | Example                                                                                                    | Notes                                                                                                    | Standalone Component Command | Firmware Version Active  | Functional in Fast Start Standby | Functional in Low Power Standby |
|---------------------------------|---------------------------------|----------------------|-----------|----------------------------------------------------------------------------------------------------|---------------------------------------------------------|----------------------------------------------------------------------------------------------------|----------------------------------------------------------------------------------------------------|------------------------------|--------------------------|----------------------------------|---------------------------------|
| NETWORK.<br>CONFIG.<br>MODIFIED | Network Change                  | 1216                 | ?         |                                                                                                    | 0=DISABLE=OFF=NO= <br>FALSE<br>1=ENABLE=ON=YES=<br>TRUE | NETWORK.CONFIG.MODIFIED?<br>NETWORK.CONFIG.MODIFIED:<br>TRUE                                               | Returns whether the system network configuration has changed. If yes, a reboot is required.                         | No                           | 2.0                      | Yes                              | Yes                             |
| NETWORK.DHCP                    | DHCP                            | 1207                 | =?+-      |                                                                                                    | 0=DISABLE=OFF=NO=<br>FALSE<br>1=ENABLE=ON=YES=<br>TRUE  | NETWORK.DHCP?<br>NETWORK.DHCP:ON                                                                           | Toggles the equipment to use dynamic<br>host configuration protocol. For static IP<br>enabling, see IPV4.ENABLE.    | No                           | 1.x                      | Yes                              | Yes                             |
| NETWORK.DNS1                    | DNS Server 1                    | 1212                 | =?        | 0=ACTIVE<br>1=STATIC<br>[None = ACTIVE (for reads<br>only)]<br>[None = STATIC (for writes<br>only)] | String                                                  | NETWORK.DNS1(0)?<br>NETWORK.DNS1(0):"192.168.1.10"                                                         | Gets / sets the domain name server of the equipment.                                                                | No                           | 1.x                      | Yes                              | Yes                             |
| NETWORK.DNS2                    | DNS Server 2                    | 1213                 | =?        | 0=ACTIVE<br>1=STATIC<br>[None = ACTIVE (for reads<br>only)]<br>[None = STATIC (for writes<br>only)] | String                                                  | NETWORK.DNS2(0)?<br>NETWORK.DNS2(0):"192.168.1.20"                                                         | Gets / sets the backup domain name server<br>of the equipment.                                                      | No                           | 1.x                      | Yes                              | Yes                             |
| NETWORK.MAC                     | Component MAC<br>Address        | 1203                 | ?         | PS#<br>VC#<br>PSW#                                                                                  | String                                                  | NETWORK.MAC?<br>NETWORK.MAC:"12:34:56:AB:CD:EF"<br>NETWORK.MAC(VC2)?<br>NETWORK.MAC(VC2):C4:F3:12:73:77:04 | Returns the master component MAC<br>address. No modifier returns the master<br>component MAC address.               | No                           | 1.x<br>10.0 <sup>1</sup> | Yes                              | Yes                             |
| NETWORK.PING                    | Network Ping                    | 1211                 | =         |                                                                                                    | String                                                  | NETWORK.PING=10.15.0.60<br>NETWORK.PING:"0"                                                                | Pings other network IP addresses.<br>"0" = Time out (10 seconds)<br>"1" = Success                                   | No                           | 1.x                      | Yes                              | Yes                             |
| NTP.ENABLE                      | Network Time<br>Protocol Enable | 1209                 | =?        |                                                                                                    | 0=OFF<br>1=ON                                           | NTP.ENABLE=ON<br>NTP.ENABLE:ON                                                                             | Enables or disables NTP.                                                                                            | Yes                          | 5.1                      | Yes                              | Yes                             |
| NTP.SERVER                      | Network Time<br>Protocol Server | 1214                 | =?        |                                                                                                    | See Table: Time Zone<br>Setting-Operands                | NTP.SERVER="0.pool.us.ntp.org"<br>NTP.SERVER:"0.pool.us.ntp.org"                                           | Gets / sets the NTP server used by the NTP client.                                                                  | Yes                          | 5.1                      | Yes                              | Yes                             |
| OSD.ALLOW.<br>POPUP             | OSD Popup                       | 1300                 | =?+-      |                                                                                                    | 0=DISABLE=OFF=NO=<br>FALSE<br>1=ENABLE=ON=YES=<br>TRUE  | OSD.ALLOW.POPUP?<br>OSD.ALLOW.POPUP:ON                                                                     | Gets / sets the whether popup messages will be displayed on the panels.                                             | No                           | 3.0                      | No                               | No                              |
| OSD.MARGIN                      | OSD Offset                      | 1313                 | =?+-      |                                                                                                    | 0-400                                                   | OSD.MARGIN=10<br>OSD.MARGIN:10                                                                             | Gets / sets the OSD position in pixels away<br>from edges set by OSD.POSITION. No effect<br>on OSD.POSITION=CENTER. | No                           | 3.0                      | No                               | No                              |

| Command                         | Description                | Numeric Command Code | Operators | Modifiers | Operands                                                                      | Example                                                                      | Notes                                                                                                    | Standalone Component Command | Firmware Version Active  | Functional in Fast Start Standby | Functional in Low Power Standby |
|---------------------------------|----------------------------|----------------------|-----------|-----------|-------------------------------------------------------------------------------|------------------------------------------------------------------------------|----------------------------------------------------------------------------------------------------|------------------------------|--------------------------|----------------------------------|---------------------------------|
| OSD.POSITION                    | OSD Position               | 1301                 | =?+-      |           | 0=CENTER<br>1=UPPER.LEFT<br>2=UPPER.RIGHT<br>3=BOTTOM.LEFT<br>4=BOTTOM.RIGHT  | OSD.POSITION=2<br>OSD.POSITION:UPPER.RIGHT                                   | Positions the OSD on each panel to the indicated position on the panel.                                                                                                    | No                           | 3.0                      | No                               | No                              |
| OSD.TIMEOUT                     | OSD Timeout                | 1304                 | =?+-      |           | 0=OFF<br>30=30.SECONDS<br>60=60.SECONDS<br>120=120.SECONDS<br>240=240.SECONDS | OSD.TIMEOUT?<br>OSD.TIMEOUT:60                                               | Gets/ sets the output resolution to<br>automatically (default) detect the<br>connected panel resolution or provide a<br>method to manually set the mode to be<br>1920x1080 or 3840x2160 resolution.<br>Modifier is only used to query an individual<br>VC's mode. | No                           | 3.0                      | No                               | No                              |
| OUTPUT.COLOR.<br>DEPTH          | Bit Depth                  | 603                  | =?        |           | 8, 10, 12                                                                     | OUTPUT.COLOR.DEPTH?<br>OUTPUT.COLOR.DEPTH:10                                 | Gets / sets the color bit depth processed by the system.                                                                                                    | No                           | 9.0                      | Yes                              | No                              |
| OUTPUT.MODE                     | VC Output<br>Resolution    | 604                  | =?        | VC#       | 0=AUTO<br>1=1080p<br>2=4K                                                     | OUTPUT.MODE=4k<br>OUTPUT.MODE:4K<br>OUTPUT.MODE(VC2)?<br>OUTPUT.MODE(VC2):4K | Gets / sets the output resolution to<br>automatically (default) detect the<br>connected panel resolution or provide a<br>method to manually set the mode to be<br>1920x1080 or 3840x2160 resolution.                                                              | Yes                          | 7.0                      | Yes                              | No                              |
| OUTPUT.<br>VREFRESH             | Panel Refresh<br>Rate      | 605                  | =?        |           | 50<br>60                                                                      | OUTPUT.VREFRESH=50<br>OUTPUT.VREFRESH:50                                     | Gets / sets the system panel refresh rate.<br>Reboot required after setting.                                                                                                    | No                           | 7.0                      | Yes                              | No                              |
| PANEL.ACTIVE                    | Panel Active Area          | 1522                 | =?        | Integer   | 0-65535                                                                       | PANEL.ACTIVE(1)?<br>PANEL.ACTIVE(1):0 0 1280 720                             | Gets / sets the active area x, y, width, and height in panel pixel coordinates                                                                                                    | No                           | 3.0                      | No                               | No                              |
| PANEL.<br>BRIGHTNESS.<br>OFFSET | Panel Brightness<br>Offset | 1437                 | =?+-      | PN#       | -100 to 100                                                                   | PANEL.BRIGHTNESS.OFFSET(PN1)=5<br>PANEL.BRIGHTNESS.OFFSET(PN1):5.000<br>000  | Gets / sets the panel's offset brightness for use with color balancing                                                                                                    | No                           | 7.0                      | Yes                              | No                              |
| PANEL.COUNT                     | Number of Panels           | 1527                 | ?         |           | Integer                                                                       | PANEL.COUNT?<br>PANEL.COUNT:12                                               | Returns the number of panels configured in the system.                                                                                                    | No                           | 4.0                      | Yes                              | No                              |
| PANEL.HEIGHT                    | Panel Height in<br>Pixels  | 1544                 | ?         | PN#       | Integer                                                                       | PANEL.HEIGHT(10)?<br>PANEL.HEIGHT(10):720                                    | Gets the pixel height of the specified panel.                                                                                                    | No                           | 8.0<br>10.0 <sup>1</sup> | Yes                              | Yes                             |
| PANEL.ID                        | Set Panel ID               | 1524                 | =         | 1-65535   | 1-65535                                                                       | PANEL.ID(5)=3<br>PANEL.ID(5):3                                               | Sets an existing panel ID to a new panel ID.<br>If there are duplicate IDs, the first found will<br>be changed.                                                                                                    | No                           | 3.0                      | No                               | No                              |

#### RS232 Codes

| Command        | Description              | Numeric Command Code | Operators | Modifiers                                                | Operands                                                                                                    | Example                                                                                                    | Notes                                                                                                    | Standalone Component Command | Firmware Version Active  | Functional in Fast Start Standby | Functional in Low Power Standby |
|----------------|--------------------------|----------------------|-----------|----------------------------------------------------------|----------------------------------------------------------------------------------------------------|----------------------------------------------------------------------------------------------------|----------------------------------------------------------------------------------------------------|------------------------------|--------------------------|----------------------------------|---------------------------------|
| PANEL.LIST     | Panel ID List            | 1526                 | ?         | Integer 1-PANEL.COUNT<br>and/or<br>Integer 1-PANEL.COUNT | String                                                                                                    | PANEL.LIST?<br>PANEL.LIST: 1 2 3 5 6 7 8 9 10<br>PANEL.LIST:3?<br>PANEL.LIST:3<br>PANEL.LIST:4 8)?<br>PANEL.LIST:4 5 6 7 8 | Returns a list of up to 64 panel IDs that are<br>currently recognized by the system. The<br>optional modifiers enable listing when<br>there are more than 64 panels. The first<br>modifier gives the 1-based index into the<br>list for the first returned value. If the second<br>modifier is omitted, only one value is<br>returned. When given, the second value<br>specifies the end index of the returned<br>values. | No                           | 4.0                      | Yes                              | No                              |
| PANEL.POSITION | Panel Array<br>Position  | 1528                 | ?         | PN#                                                      | String                                                                                                    | PANEL.POSITION(PN2)?<br>PANEL.POSITION(PN2):3 2                                                                            | Returns the column/row postion in an<br>array of the specified panel.                                                                                                    | No                           | 4.0                      | Yes                              | No                              |
| PANEL.RECT     | Panel Display<br>Area    | 1529                 | ?         | Integer                                                  | Integer                                                                                                    | PANEL.RECT(5)?<br>PANEL.RECT(5):1920 1080 1920 1080                                                                        | For specified panel in configured wall,<br>returns in order: x offset dimension from<br>zero x position in wall, y offset dimension<br>from zero y position in wall, x display pixels,<br>y display pixels.                                                                                                    | No                           | 4.0                      | Yes                              | No                              |
| PANEL.WIDTH    | Panel Width in<br>Pixels | 1543                 | ?         | PN#                                                      | Integer                                                                                                    | PANEL.WIDTH(10)?<br>PANEL.WIDTH(10):1080                                                                                   | Gets the pixel width of the specified panel.                                                                                                    | No                           | 8.0<br>10.0 <sup>1</sup> | Yes                              | Yes                             |
| PANEL.XY       | Cabinet Origin           | 1537                 | ?         | Integer                                                  |                                                                                                    | PANEL.XY(3)?<br>PANEL.XY(3):0 2160                                                                                         | Returns the pixel position of the 0,0<br>coordinate of the specified panel in X and Y<br>dimensions.                                                                                                    | No                           | 6.0                      | Yes                              | No                              |
| PATTERN        | Test Pattern             | 1307                 | =?        |                                                          | 0=NONE<br>1=BLACK<br>2=WHITE<br>3=RED<br>4=GREEN<br>5=BLUE<br>6=CYAN<br>7=MAGENTA<br>8=YELLOW<br>9=GRAY<br>10=CUSTOM_COLOR<br>11=RED_SCALE<br>12=GREN_SCALE<br>13=BLUE_SCALE<br>13=BLUE_SCALE<br>14=GRAY_SCALE<br>15=LOGO<br>16=GRID<br>18=CONTRAST<br>20=COLOR_BARS | PATTERN?<br>PATTERN:GREEN                                                                                                  | Gets / sets the test pattern displayed for all<br>displays connected to the system.                                                                                                    | No                           | 2.0                      | No                               | No                              |

| Command                        | Description                                | Numeric Command Code | Operators | Modifiers                                          | Operands                                                                                         | Example                                                                                                  | Notes                                                                                                    | Standalone Component Command | Firmware Version Active | Functional in Fast Start Standby | Functional in Low Power Standby |
|--------------------------------|--------------------------------------------|----------------------|-----------|----------------------------------------------------|--------------------------------------------------------------------------------------------------|----------------------------------------------------------------------------------------------------|----------------------------------------------------------------------------------------------------|------------------------------|-------------------------|----------------------------------|---------------------------------|
| POWER.SAVING.<br>DELAY         | No Source Power<br>Mode Time               | 1439                 | =?        |                                                    | 0=CUSTOM<br>60=1.MINUTE<br>300=5.MINUTES<br>900=15.MINUTES<br>1800=30.MINUTES<br>3600=60.MINUTES | POWER.SAVING.DELAY=900<br>POWER.SAVING.DELAY:900<br>POWER.SAVING.DELAY?<br>POWER.SAVING.DELAY:15.MINUTES | Gets / sets the time the system will wait<br>before activating the POWER.SAVE.MODE.<br>See POWER.SAVING.DELAY.MINUTES for<br>custom times.                                                                                                    | No                           | 8.0                     | Yes                              | Yes                             |
| POWER.SAVING.<br>DELAY.MINUTES | No Source Power<br>Mode Custom<br>Time     | 1440                 | =?        |                                                    | 1.000000 thru<br>120.000000                                                                      | POWER.SAVING.DELAY.MINUTES=100<br>POWER.SAVING.DELAY.MINUTES:100.00<br>0000                              | Gets / sets the custom time for<br>POWER.SAVING.DELAY.                                                                                                    | No                           | 8.0                     | Yes                              | Yes                             |
| POWER.SAVING.<br>MODE          | No Source Power<br>Mode                    | 1440                 | =?        |                                                    | 0=DISABLED<br>1=FAST.START<br>2=LOW.POWER                                                        | POWER.SAVING.MODE?<br>POWER.SAVING.MODE:DISABLED                                                         | Gets / sets the system power mode for<br>when a source displayed on the video wall<br>is absent.                                                                                                    | No                           | 8.0                     | Yes                              | Yes                             |
| PS.COUNT                       | Number of Power<br>Supplies                | 1428                 | ?         |                                                    | Integer                                                                                          | PS.COUNT?<br>PS.COUNT:4                                                                                  | Returns the number of power supplies configured in the system.                                                                                                    | No                           | 4.0                     | Yes                              | No                              |
| PS.LIST                        | Power Supply ID<br>List                    | 1427                 | ?         | Integer 1-PS.COUNT<br>and/or<br>Integer 1-PS.COUNT | String                                                                                           | PS.LIST?<br>PS.LIST:1 2 3 4<br>PS.LIST(3)?<br>PS.LIST:3<br>PS.LIST(1 3)?<br>PS.LIST:1 2 3                | Returns a list of up to 64 power supply IDs<br>that are currently recognized by the<br>system. The optional modifiers enable<br>listing when there are more than 64 power<br>supplies. The first modifier gives the 1-<br>based index into the list for the first<br>returned value. If the second modifier is<br>omitted, only one value is returned. When<br>given, the second value specifies the end<br>index of the returned values. | No                           | 4.0                     | Yes                              | No                              |
| PS.VERSION                     | Power supply<br>module software<br>version | 2318                 | ?         | 1-4                                                | String                                                                                           | PS.VERSION(2)?<br>PS.VERSION(2):"1.0.600"                                                                | Returns the firmware version of the indicated power supply module within the directly connected power supply.                                                                                                    | Yes                          | 1.x                     | Yes                              | No                              |
| RESET                          | Factory Reset                              | 2400                 | !         |                                                    |                                                                                                  | RESET<br>RESET:@ACK                                                                                      | Resets the system to factory defaults. Full<br>AC power cycle may be required or system<br>reboot.                                                                                                    | No                           | 1.x                     | Yes                              | No                              |
| RESET.CANCEL                   | Cancel Factory<br>Reset                    | 2406                 | !         |                                                    |                                                                                                  | RESET.CANCEL<br>RESET.CANCEL:@ACK                                                                        | Cancels pending factory reset prior to reboot or AC cycle.                                                                                                    | No                           | 2.0                     | Yes                              | Yes                             |
| RESET.LAYOUT                   | Reset Wall Layout                          | 609                  | !         |                                                    |                                                                                                  | RESET.LAYOUT<br>RESET.LAYOUT@ACK                                                                         | Resets wall layout back to default.                                                                                                    | No                           | 7.0                     | Yes                              | No                              |
| SERIAL.DEVICE                  | Serial Baud Rate                           | 1220                 | =?        |                                                    | 9600<br>19200<br>38400<br>57600<br>115200                                                        | SERIAL.DEVICE?<br>SERIAL.DEVICE:19200                                                                    | Gets / sets the baud rate for the connected<br>component. Default is 19200. Note: Data<br>bits, parity and stop bits are always 8, N, 1.                                                                                                    | Yes                          | 2.0                     | Yes                              | Yes                             |

| Command                    | Description                          | Numeric Command Code | Operators | Modifiers         | Operands                                                                                       | Example                                                                                                    | Notes                                                                                                    | Standalone Component Command | Firmware Version Active | Functional in Fast Start Standby | Functional in Low Power Standby |
|----------------------------|--------------------------------------|----------------------|-----------|-------------------|------------------------------------------------------------------------------------------------|----------------------------------------------------------------------------------------------------|----------------------------------------------------------------------------------------------------|------------------------------|-------------------------|----------------------------------|---------------------------------|
| SERIAL.NUMBER              | Component<br>Serial number           | 2303                 | ?         | PS#<br>VC#<br>PN# | String                                                                                         | SERIAL.NUMBER(PN1)?<br>SERIAL.NUMBER(PN1):"ABCD1234"                                                                     | No modifier returns the directly attached<br>component serial number. Using a modifier<br>returns the serial number of the specified<br>equipment.                                    | Yes                          | 1.x<br>4.0 <sup>1</sup> | Yes                              | No                              |
| SOURCE.ABSENT.<br>COLOR    | No Source<br>Display Color           | 606                  | =?        |                   | 0=BLACK<br>1=GRAY<br>2=RED<br>3=GREEN<br>4=BLUE<br>5=CYAN<br>6=YELLOW<br>7=MAGENTA<br>8=CUSTOM | SOURCE.ABSENT.COLOR=2<br>SOURCE.ABSENT.COLOR:2                                                                           | Gets / sets the configured color for a zone<br>when an expected source is absent.                                                                                                    | No                           | 7.0                     | Yes                              | No                              |
| SOURCE.ABSENT.<br>RGB      | Custom No<br>Source Display<br>Color | 607                  | =?        |                   | 0 to 1023                                                                                      | SOURCE.ABSENT.RGB=1000 1000 1000<br>SOURCE.ABSENT.RGB:1000 1000 1000                                                     | Gets / sets the custom color option in<br>SOURCE.ABSENT.COLOR. Three values<br>entered in order are Red, Green, Blue.<br>Setting automatically sets<br>SOURCE.ABSENT.COLOR to CUSTOM. | No                           | 7.0                     | Yes                              | No                              |
| STANDBY.MODE               | Power Standby<br>Mode                | 1425                 | =?        |                   | 0=FAST.START<br>1=LOW.POWER                                                                    | STANDBY.MODE?<br>STANDBY.MODE:FAST.START                                                                                 | Gets / sets the power standby mode of the system.                                                                                                    | No                           | 4.0                     | Yes                              | Yes                             |
| SYSTEM.PANEL.<br>VERSION   | Panel Firmware<br>Version            | 2322                 | ?         |                   | String                                                                                         | SYSTEM.PANEL.VERSION?<br>SYSTEM.PANEL.VERSION:"1.5.267"                                                                  | Returns the panel firmware version.                                                                                                    | No                           | 5.1                     | Yes                              | No                              |
| SYSTEM.POWER.<br>TIE       | External Device<br>Power Behavior    | 2705                 | =?        | PSW#<br>ALL       | 0=NO<br>1=FAST.START<br>2=LOW.POWER<br>3=CUSTOM                                                | SYSTEM.POWER.TIE(PSW5)?<br>SYSTEM.POWER.TIE(PSW5):FAST.START<br>SYSTEM.POWER.TIE(ALL)=2<br>SYSTEM.POWER.TIE(ALL):2       | Gets / sets the specified external power<br>device behavior based on the system<br>power mode.                                                                                        | No                           | 8.0                     | Yes                              | Yes                             |
| TIMEZONE                   | Time Zone<br>Setting                 | 1208                 | =?+-      |                   | See "Time Zone<br>Setting–Operands" on<br>page 26.                                             | TIMEZONE=5<br>TIMEZONE:5<br>TIMEZONE:UTCM0800.PACIFIC.TIME.US.<br>CANADA<br>TIMEZONE:UTCM0800.PACIFIC.TIME.US.<br>CANADA | Gets / sets the timezone for the system.                                                                                                    | Yes                          | 5.1                     | Yes                              | Yes                             |
| TIMEZONE.<br>STRING        | Time Zone Status                     | 1221                 | ?         |                   | String                                                                                         | TIMEZONE.STRING?<br>TIMEZONE.STRING:"(UTC-08:00) Pacific<br>Time (US & Canada)"                                          | Returns the timezone string for the system.                                                                                                    | Yes                          | 5.1                     | Yes                              | Yes                             |
| VC.AUTO.<br>ADDRESS.ENABLE | Automatic VC IP<br>Address           | 2328                 | =?        |                   | 0=DISABLE=OFF=NO=<br>FALSE<br>1=ENABLE=ON=YES=<br>TRUE                                         | VC.AUTO.ADDRESS.ENABLE?<br>VC.AUTO.ADDRESS.ENABLE:TRUE                                                                   | Gets / sets the system auto setting of individual IP addresses on the static network.                                                                                                 | No                           | 8.0                     | Yes                              | Yes                             |
| VC.COUNT                   | Number of Video<br>Controllers       | 1604                 | ?         |                   | Integer                                                                                        | VC.COUNT?<br>VC.COUNT:4                                                                                                  | Returns the number of video controllers configured in the system.                                                                                                    | No                           | 4.0                     | Yes                              | No                              |

#### RS232 Codes

| Command              | Description                 | Numeric Command Code | Operators | Modifiers                                          | Operands           | Example                                                                                  | Notes                                                                                                    | Standalone Component Command | Firmware Version Active | Functional in Fast Start Standby | Functional in Low Power Standby |
|----------------------|-----------------------------|----------------------|-----------|----------------------------------------------------|--------------------|------------------------------------------------------------------------------------------|----------------------------------------------------------------------------------------------------|------------------------------|-------------------------|----------------------------------|---------------------------------|
| VC.LIST              | Video Controller<br>ID List | 1603                 | ?         | Integer 1-VC.COUNT<br>and/or<br>Integer 1-VC.COUNT | String             | VC.LIST?<br>VC.LIST:1 2 3 4<br>VC.LIST(3)?<br>VC.LIST:3<br>VC.LIST(2 4)<br>VC.LIST:2 3 4 | Returns a list of up to 64 video controller<br>IDs that are currently recognized by the<br>system. The optional modifiers enable<br>listing when there are more than 64 video<br>controllers. The first modifier gives the 1-<br>based index into the list for the first<br>returned value. If the second modifier is<br>omitted, only one value is returned. When<br>given, the second value specifies the end<br>index of the returned values. | No                           | 4.0                     | Yes                              | No                              |
| VC.START.<br>ADDRESS | VC Starting IP<br>Address   | 2327                 | =?        |                                                    | XXX.XXX.XXX.XXX/XX | VC.START.ADDRESS=192.168.0.120/24<br>VC.START.ADDRESS:"192.168.0.120/24"                 | Gets / sets the first VC's xxxx IP address and<br>subnet. All additional VCs will be assigned<br>an IP address in numeric order from this<br>assigned address.                                                                                                    | No                           | 8.0                     | Yes                              | Yes                             |
| WALL.<br>BRIGHTNESS  | Wall Brightness<br>Setting  | 1436                 | =?+-      |                                                    | 0-100              | WALL.BRIGHTNESS?<br>WALL.BRIGHTNESS:80.000000                                            | Gets / sets the global wall brightness.                                                                                                    | No                           | 7.0                     | Yes                              | No                              |
| WALL.HEIGHT          | Wall Pixel Height           | 613                  | =?        |                                                    | Integer            | WALL.HEIGHT=3840<br>WALL.HEIGHT:3840                                                     | Gets / sets the wall height pixels.                                                                                                    | No                           | 8.0                     | Yes                              | Yes                             |
| WALL.WIDTH           | Wall Pixel Width            | 612                  | =?        |                                                    | Integer            | WALL.WIDTH=2160<br>WALL.WIDTH:2160                                                       | Gets / sets the wall width pixels.                                                                                                    | No                           | 8.0                     | Yes                              | Yes                             |

<sup>1</sup> Updated

## Time Zone Setting-Operands

0=UTCM1200.INTERNATIONAL.DATE.LINE.WEST 1=UTCM1100.COORDINATED.UNIVERSAL.TIMEM11 2=UTCM1000.HAWAII 3=UTCM0900.ALASKA 4=UTCM0800.BAJA.CALIFORNIA 5=UTCM0800.PACIFIC.TIME.US.CANADA 6=UTCM0700.ARIZONA 7=UTCM0700.CHIHUAHUA.LA.PAZ.MAZATLAN 8=UTCM0700.MOUNTAIN.TIME.US.CANADA 9=UTCM0600.CENTRAL.AMERICA 10=UTCM0600.CENTRAL.TIME.US.CANADA 11=UTCM0600.GUADALAJARA.MEXICO.CITY.MONTERREY 12=UTCM0600.SASKATCHEWAN 13=UTCM0500.BOGOTA.LIMA.QUITO.RIO.BRANCO 14=UTCM0500.CHFTUMAL 15=UTCM0500.EASTERN.TIME.US.CANADA 16=UTCM0500.INDIANA.EAST 17=UTCM0430.CARACAS 18=UTCM0400.ASUNCION 19=UTCM0400.ATLANTIC.TIME.CANADA 20=UTCM0400.CUIABA 21=UTCM0400.GEORGETOWN.LA.PAZ.MANAUS.SAN.JUAN 22=UTCM0330.NEWFOUNDLAND 23=UTCM0300.BRASILIA 24=UTCM0300.CAYENNE.FORTALEZA 25=UTCM0300.CITY.OF.BUENOS.AIRES 26=UTCM0300.GREENLAND 27=UTCM0300.MONTEVIDEO 28=UTCM0300.SALVADOR 29=UTCM0300.SANTIAGO 30=UTCM0200.COORDINATED.UNIVERSAL.TIMEM02 31=UTCM0100 AZORES 32=UTCM0100.CABO.VERDE.IS 33=UTC.CASABLANCA 34=UTC.COORDINATED.UNIVERSAL.TIME 35=UTC.DUBLIN.EDINBURGH.LISBON.LONDON 36=UTC.MONROVIA.REYKJAVIK 37=UTCP0100.AMSTERDAM.BERLIN.BERN.ROME.STOCKHOLM.VIENNA 38=UTCP0100.BELGRADE.BRATISLAVA.BUDAPEST.LJUBLJANA.PRAGUE 39=UTCP0100.BRUSSELS.COPENHAGEN.MADRID.PARIS 40=UTCP0100.SARAJEVO.SKOPJE.WARSAW.ZAGREB 41=UTCP0100.WEST.CENTRAL.AFRICA 42=UTCP0100.WINDHOEK 43=UTCP0200.AMMAN 44=UTCP0200.ATHENS.BUCHAREST 45=UTCP0200.BEIRUT 46=UTCP0200.CAIRO 47=UTCP0200.DAMASCUS 48=UTCP0200.HARARE.PRETORIA 49=UTCP0200.HELSINKI.KYIV.RIGA.SOFIA.TALLINN.VILNIUS 50=UTCP0200.ISTANBUL 51=UTCP0200.JERUSALEM 52=UTCP0200.KALININGRAD.RTZ.1

53=UTCP0200.TRIPOLI 54=UTCP0300.BAGHDAD 55=UTCP0300.KUWAIT.RIYADH 56=UTCP0300.MINSK 57=UTCP0300.MOSCOW.ST.PETERSBURG.VOLGOGRAD.RTZ.2 58=UTCP0300.NAIROBI 59=UTCP0330.TEHRAN 60=UTCP0400.ABU.DHABI.MUSCAT 61=UTCP0400.BAKU 62=UTCP0400.IZHEVSK.SAMARA.RTZ.3 63=UTCP0400.PORT.LOUIS 64=UTCP0400.TBILISI 65=UTCP0400.YEREVAN 66=UTCP0430.KABUL 67=UTCP0500 ASHGABAT TASHKENT 68=UTCP0500.EKATERINBURG.RTZ.4 69=UTCP0500.ISLAMABAD.KARACHI 70=UTCP0530.CHENNAI.KOLKATA.MUMBAI.NEW.DELHI 71=UTCP0530.SRI.JAYAWARDENEPURA 72=UTCP0545.KATHMANDU 73=UTCP0600.ASTANA 74=UTCP0600.DHAKA 75=UTCP0600.NOVOSIBIRSK.RTZ.5 76=UTCP0630.YANGON.RANGOON 77=UTCP0700.BANGKOK.HANOI.JAKARTA 78=UTCP0700.KRASNOYARSK.RTZ.6 79=UTCP0800.BEIJING.CHONGQING.HONG.KONG.URUMQI 80=UTCP0800.IRKUTSK.RTZ.7 81=UTCP0800.KUALA.LUMPUR.SINGAPORE 82=UTCP0800 PERTH 83=UTCP0800.TAIPEI 84=UTCP0800.ULAANBAATAR 85=UTCP0900.OSAKA.SAPPORO.TOKYO 86=UTCP0900.SEOUL 87=UTCP0900.YAKUTSK.RTZ.8 88=UTCP0930.ADELAIDE 89=UTCP0930.DARWIN 90=UTCP1000.BRISBANE 91=UTCP1000.CANBERRA.MELBOURNE.SYDNEY 92=UTCP1000.GUAM.PORT.MORESBY 93=UTCP1000.HOBART 94=UTCP1000.MAGADAN 95=UTCP1000.VLADIVOSTOK.MAGADAN.RTZ.9 96=UTCP1100.CHOKURDAKH.RTZ.10 97=UTCP1100.SOLOMON.IS.NEW.CALEDONIA 98=UTCP1200.ANADYR.PETROPAVLOVSK.KAMCHATSKY.RTZ.11 99=UTCP1200.AUCKLAND.WELLINGTON 100=UTCP1200.COORDINATED.UNIVERSAL.TIMEP12 101=UTCP1200.FUI 102=UTCP1300.NUKU.ALOFA 103=UTCP1300.SAMOA 104=UTCP1400.KIRITIMATI.ISLAND

# Monitoring Setup

| Command                          | Description                         | Numeric Command Code | Operators | Modifiers                           | Operands                                               | Example                                                        | Notes                                                                                                    | Standalone Component Command | Firmware Version Active | Functional in Fast Start Standby | Functional in Low Power Standby |
|----------------------------------|-------------------------------------|----------------------|-----------|-------------------------------------|--------------------------------------------------------|----------------------------------------------------------------|----------------------------------------------------------------------------------------------------|------------------------------|-------------------------|----------------------------------|---------------------------------|
| CABINET.<br>POLLING.ENABLE       | LED Cabinet<br>Monitoring<br>Enable | 1532                 | =?        |                                     | 0=DISABLE=OFF=NO=<br>FALSE<br>1=ENABLE=ON=YES=<br>TRUE | CABINET.POLLING.ENABLE=YES<br>CABINET.POLLING.ENABLE:@ACK      | Gets / sets LED cabinet monitoring<br>enabling.                                                                                                    | Yes                          | 5.1<br>7.0 <sup>1</sup> | Yes                              | Yes                             |
| CABINET.<br>POLLING.<br>INTERVAL | LED Cabinet<br>Polling Interval     | 1533                 | =?        |                                     | 1000 10000                                             | CABINET.POLLING.INTERVAL=2000<br>CABINET.POLLING.INTERVAL:2000 | Gets / sets the cabinet polling interval.<br>Valid values are between 1000 and 10000.<br>Longer time intervals reduce chance of<br>false error reporting. | Yes                          | 5.1                     | Yes                              | Yes                             |
| RESET.ALERTS                     | Alert Reset                         | 2409                 | !         | 0=ALL<br>1=WEB<br>2=EMAIL<br>3=SNMP |                                                        | RESET.ALERTS(WEB)<br>RESET.ALERTS(WEB):@ACK                    | Resets alert settings to the factory default<br>for the specified UI. If no modifier is<br>provided, it is treated as all.                                | No                           | 5.1                     | Yes                              | Yes                             |

# Presets

| Command       | Description           | Numeric Command Code | Operators | Modifiers                                                  | Operands          | Example                                                                                                    | Notes                                                                                                    | Standalone Component Command | Firmware Version Active | Functional in Fast Start Standby | Functional in Low Power Standby |
|---------------|-----------------------|----------------------|-----------|------------------------------------------------------------|-------------------|----------------------------------------------------------------------------------------------------|----------------------------------------------------------------------------------------------------|------------------------------|-------------------------|----------------------------------|---------------------------------|
| PRESET.ACTIVE | Active Preset         | 2010                 | ?         |                                                            | Integer           | PRESET.ACTIVE?<br>PRESET.ACTIVE:2                                                                                | Returns the active displayed preset slot<br>number. 0 (zero) indicates the current zone<br>layout has been modified since the last<br>preset was recalled, or that no preset has<br>ever been recalled.                                                                                                    | No                           | 4.0                     | Yes                              | No                              |
| PRESET.COUNT  | Saved Presets         | 2006                 | ?         |                                                            | Integer           | PRESET.COUNT?<br>PRESET.COUNT:8                                                                                  | Returns the number of configured presets in the system.                                                                                                    | No                           | 2.0                     | Yes                              | Yes                             |
| PRESET.DELETE | Delete Preset         | 2000                 | !         | Integer 1-999                                              |                   | PRESET.DELETE(3)<br>PRESET.DELETE(3):@ACK                                                                        | Deletes specified preset from the specified preset slot.                                                                                                    | No                           | 2.0                     | Yes                              | Yes                             |
| PRESET.LIST   | Preset List           | 2008                 | ?         | Integer 1-PRESET.COUNT<br>and/or<br>Integer 1-PRESET.COUNT | String            | PRESET.LIST?<br>PRESET.LIST:1 2 3 4<br>PRESET.LIST(3)?<br>PRESET.LIST:3<br>PRESET.LIST(2 3)?<br>PRESET.LIST(2 3) | Returns a list of up to 64 preset slot<br>numbers that are currently utilized (has a<br>preset saved with that slot number). The<br>optional modifiers enable listing when<br>there are more than 64 saved presets. The<br>first modifier gives the 1-based index into<br>the list for the first returned value. If the<br>second modifier is omitted, only one value<br>is returned. When given, the second value<br>specifies the end index of the returned<br>values. | No                           | 4.0                     | Yes                              | No                              |
| PRESET.NAME   | Name Preset           | 2003                 | =?        | Integer 1-999                                              | String            | PRESET.NAME(2)?<br>PRESET.NAME(2):"4K Video"<br>PRESET.NAME(2)=All 4K Sources<br>PRESET.NAME(2):"All 4K Sources" | Gets / sets the user assigned name of the specified preset slot number.                                                                                                    | No                           | 2.0                     | Yes                              | Yes                             |
| PRESET.RECALL | Load Preset           | 2001                 | !         | Integer 1-999                                              |                   | PRESET.RECALL(4)<br>PRESET.RECALL(4):@ACK                                                                        | Assigns the specified preset slot as the active zone layout for the system.                                                                                                    | No                           | 2.0                     | No                               | No                              |
| PRESET.SAVE   | Save Preset           | 2002                 | !         | Integer 1-999                                              |                   | PRESET.SAVE(8)<br>PRESET.SAVE(8):@ACK                                                                            | Saves the specified preset slot number<br>with the active zone layout. Overwrites any<br>existing saved preset with specified slot<br>number, or makes a new preset with<br>specified slot number if needed.                                                                                                    | No                           | 2.0                     | No                               | No                              |
| PRESET.SLOT   | Preset Memory<br>Slot | 2011                 | =?        | Integer 1-999                                              | Integer 1-999     | PRESET.SLOT(2)=1<br>PRESET.SLOT(2):1                                                                             | Sets the memory slot location of a<br>specified valid preset.<br>Returns if a preset slot value is in use. See<br>PRESET.STATUS AND PRESET.LIST.                                                                                                    | No                           | 4.0                     | Yes                              | No                              |
| PRESET.STATUS | Preset Status         | 2009                 | ?         | Integer 1-999                                              | 0=EMPTY<br>1=FULL | PRESET.STATUS(1)?<br>PRESET.STATUS(1):FULL                                                                       | Returns whether a specified preset slot currently has information stored.                                                                                                    | No                           | 2.0<br>4.0 <sup>1</sup> | Yes                              | Yes                             |

/

<sup>1</sup> Updated

# Security

| Command            | Description          | Numeric Command Code | Operators | Modifiers | Operands                                               | Example                                                  | Notes                                                                                                    | Standalone Component Command | Firmware Version Active | Functional in Fast Start Standby | Functional in Low Power Standby |
|--------------------|----------------------|----------------------|-----------|-----------|--------------------------------------------------------|----------------------------------------------------------|----------------------------------------------------------------------------------------------------|------------------------------|-------------------------|----------------------------------|---------------------------------|
| COMMAND.<br>ENABLE | Enable TCP/UDP       | 2411                 | =?        | 0=NETWORK | 0=DISABLE=OFF=NO=<br>FALSE<br>1=ENABLE=ON=YES=<br>TRUE | COMMAND.ENABLE(NETWORK)?<br>COMMAND.ENABLE(NETWORK):TRUE | Gets / sets port 57 on the TCP/UDP port to enabled or disabled.                                                            | No                           | 7.0                     | Yes                              | Yes                             |
| PASSWORD.SET       | Set User<br>Password | 2410                 | =         | String    | String                                                 | PASSWORD.SET=123<br>PASSWORD.SET="123"                   | Sets the password for the 'admin' account<br>in the WallDirector software. Command<br>many not be set via port 57 service. | Yes                          | 7.0                     | Yes                              | Yes                             |

# Status

| Command                  | Description                  | Numeric Command Code | Operators | Modifiers                                                          | Operands                                                                                                    | Example                                                                                                    | Notes                                                                                                    | Standalone Component Command | Firmware Version Active                      | Functional in Fast Start Standby | Functional in Low Power Standby |
|--------------------------|------------------------------|----------------------|-----------|--------------------------------------------------------------------|----------------------------------------------------------------------------------------------------|----------------------------------------------------------------------------------------------------|----------------------------------------------------------------------------------------------------|------------------------------|----------------------------------------------|----------------------------------|---------------------------------|
| ALERT.COUNT              | System Alert<br>Count        | 2319                 | ?         |                                                                    | Integer                                                                                                    | ALERT.COUNT?<br>ALERT.COUNT:21                                                                                                    | Returns the number of configurable system alerts.                                                                                                    | No                           | 2.0<br>5.1 <sup>1</sup>                      | Yes                              | Yes                             |
| BREAKER.OPEN             | Tripped Breaker<br>Monitor   | 1435                 | ?         | PS#                                                                |                                                                                                    | BREAKER.OPEN(PS1)?<br>BREAKER.OPEN:NO NO                                                                                                    | Returns if the breaker position is ON(NO) or<br>OFF(YES) in sequence from 1 to number of<br>outputs on the model RPS.                                                                                                    | No                           | 5.1                                          | Yes                              | No                              |
| CABINET.INPUT.<br>STATUS | Cabinet Input<br>Status      | 1535                 | ?         | Panel ID<br>and<br>Cabinet X position<br>and<br>Cabinet Y position | 0=DISABLE=OFF=NO=<br>FALSE<br>1=ENABLE=ON=YES=<br>TRUE<br>and<br>0=NONE<br>1=HDMI1<br>2=HDMI2<br>and<br>0=DISABLE=OFF=NO=<br>FALSE<br>1=ENABLE=OFF=NO=<br>FALSE<br>1=ENABLE=OFF=NO=<br>FALSE<br>1=ENABLE=ON=YES=<br>TRUE | CABINET.INPUT.STATUS(pn2 1 2)?<br>CABINET.INPUT.STATUS(PN2 1 2): YES<br>HDMI1 YES NO                                                                              | Returns the following about a cabinet:<br>Connected (YES/NO), Active Input (HDMI1,<br>HDMI2), HDMI1 present (YES/NO), HDMI2<br>present (YES/NO).                                                                                                    | No                           | 5.1<br>7.0 <sup>1</sup>                      | Yes                              | No                              |
| CONNECTION               | Panel Connection             | 1542                 | ?         | PN#<br>or<br>VC#.OUT#                                              | VC#.OUT#<br>or<br>PN#.IN#                                                                                                    | CONNECTION(PN2)?<br>CONNECTION(PN2):VC3.OUT6<br>CONNECTION(PN3)?<br>CONNECTION(PN3):VC2.OUT1<br>VC2.OUT2<br>CONNECTION(VC2.OUT1)?<br>CONNECTION(VC2.OUT1):PN3.IN1 | Gets the output(s) of the VC that a panel is<br>connected to or the input of a panel that a<br>VC output is connected to. For 4k panels,<br>the first value returned is the primary (IN1)<br>and the second value is the secondary (IN2)<br>connection. | No                           | 6.0<br>7.0 <sup>1</sup>                      | Yes                              | No                              |
| CONNECTED                | Device<br>Connected          | 1426                 | ?         | PS#<br>VC#<br>PN#<br>PSW#                                          | 0=DISABLE=OFF=NO=<br>FALSE<br>1=ENABLE=ON=YES=<br>TRUE                                                                                                    | CONNECTED(VC3)?<br>CONNECTED(VC3):NO                                                                                                    | Gets connected status of the indicated<br>device. With no modifier, gets connected<br>status of the directly connected device.                                                                                                    | Yes                          | 4.0<br>7.0 <sup>1</sup><br>10.0 <sup>1</sup> | Yes                              | No                              |
| FAN.STATUS               | VC Fan Status                | 1433                 | ?         | VC#                                                                | 0=OK<br>1=FAULT                                                                                                    | FAN.STATUS(VC1)?<br>FAN.STATUS:OK                                                                                                    | Returns the specified VC fan status.                                                                                                    | Yes                          | 5.1                                          | Yes                              | No                              |
| FUSE.OPEN                | Auxiliary RPS<br>Fuse Status | 1434                 | ?         | PS#                                                                | 0=NO<br>1=YES                                                                                                    | FUSE.OPEN(PS1)?<br>FUSE.OPEN:YES YES                                                                                                    | Returns the fuse status for each fuse on the specified device.                                                                                                    | Yes                          | 5.1                                          | Yes                              | No                              |

| Command                  | Description                    | Numeric Command Code | Operators | Modifiers                                             | Operands                                               | Example                                                                                                    | Notes                                                                                                    | Standalone Component Command | Firmware Version Active | Functional in Fast Start Standby | Functional in Low Power Standby |
|--------------------------|--------------------------------|----------------------|-----------|-------------------------------------------------------|--------------------------------------------------------|----------------------------------------------------------------------------------------------------|----------------------------------------------------------------------------------------------------|------------------------------|-------------------------|----------------------------------|---------------------------------|
| GENLOCK.<br>LOCKED       | Genlock Status                 | 1517                 | ?         | VC# or ALL                                            | 0=DISABLE=OFF=NO=<br>FALSE<br>1=ENABLE=ON=YES=<br>TRUE | GENLOCK.LOCKED(VC1)?<br>GENLOCK.LOCKED(VC1):YES                                                                                                    | Returns whether the equipment is locked to a sync source.                                                                                                    | No                           | 2.1                     | Yes                              | No                              |
| INFOFRAME                | HDR Data Header                | 305                  | ?         | VC#.IN#<br>VC#.OUT#                                   | Hex String                                             | INFOFRAME(VC1.IN2)?<br>INFOFRAME(VC1.IN2):"87011A0D02004<br>88A08393421AA9B9619FC08133D4240<br>E8033200000000000"                                                                                                    | Gets the HDR meta data for the specified<br>input or output of systems with HDR<br>enabled.                                                                                                    | No                           | 8.0                     | Yes                              | No                              |
| INPUT.INFO               | Get Input<br>Information       | 300                  | ?         | VC#.IN#<br>and optional<br>0=BRIEF (DEFAULT)<br>1=ALL | String                                                 | INPUT.INFO(VC1.IN4)?<br>INPUT.INFO(VC1.IN4):TRUE 1440 900 P<br>59.89<br>INPUT.INFO(VC1.IN4 BRIEF)?<br>INPUT.INFO(VC1.IN4 BRIEF):TRUE 1440<br>900 P 59.89<br>INPUT.INFO(VC1.IN4 ALL)?<br>INPUT.INFO(VC1.IN4 ALL):TRUE 1440<br>900 P 59.89 RGB 444 24 1904 934 55.934<br>106.499 SDR                         | Returns in order: input present, width,<br>height, P (progressive) / I (interlaced),<br>vertical refresh, colorspace, subsampling,<br>bits per pixel, H total, V total, H freq (kHz),<br>pixel clock (MHz), Dynamic Range. | Yes                          | 4.0                     | Yes                              | No                              |
| INPUT.INFO               | Get Input<br>Information       | 300                  | ?         | VC#.IN#<br>and optional<br>0=BRIEF (DEFAULT)<br>1=ALL | String                                                 | INPUT.INFO(VC1.IN4)?<br>INPUT.INFO(VC1.IN4):TRUE 1440 900 P<br>59.89<br>INPUT.INFO(VC1.IN4 BRIEF)?<br>INPUT.INFO(VC1.IN4 BRIEF):TRUE 1440<br>900 P 59.89<br>INPUT.INFO(VC1.IN4 ALL)?<br>INPUT.INFO(VC1.IN4 ALL)?<br>INPUT.INFO(VC1.IN4 ALL):TRUE 1440<br>900 P 59.89 RGB 444 24 1904 934 55.934<br>106.499 | Returns in order: input present, width,<br>height, P (progressive)/ I (interlaced),<br>vertical refresh, colorspace, subsampling,<br>bits per pixel, H total, V total, H freq (kHz),<br>pixel clock (MHz).                 | Yes                          | 4.0                     | Yes                              | No                              |
| INPUT.PRESENT            | Source<br>Connected            | 302                  | ?         | VC#.IN#                                               | 0=FALSE<br>1=TRUE                                      | INPUT.PRESENT(VC3.IN4)?<br>INPUT.PRESENT(VC3.IN4):FALSE                                                                                                    | Returns if a source is active on the specified input.                                                                                                    | Yes                          | 4.0                     | Yes                              | No                              |
| MESSAGE.COUNT            | System Message<br>Count        | 2324                 | ?         |                                                       | Integer                                                | MESSAGE.COUNT?<br>MESSAGE.COUNT:10                                                                                                    | Returns a count of the current system messages.                                                                                                    | Yes                          | 5.1                     | Yes                              | Yes                             |
| PANEL.POWER              | Panel On/Off                   | 1538                 | =?        | PN#                                                   | 0=DISABLE=OFF=NO=<br>FALSE<br>1=ENABLE=ON=YES=<br>TRUE | PANEL.POWER?<br>PANEL.POWER:0                                                                                                    | Gets / sets the backlight to on or off of the selected display                                                                                                    | No                           | 7.0                     | Yes                              | No                              |
| PANEL.RX.<br>LENGTH      | Data Cable<br>Length           | 1541                 | ?         | PN#                                                   | String                                                 | PANEL.RX.LENGTH(PN3)?<br>PANEL.RX.LENGTH(PN3):"<20m"                                                                                                    | Returns an estimate of the CAT cable from the VC to the specified panel.                                                                                                    | No                           | 6.0                     | Yes                              | No                              |
| PANEL.SIGNAL.<br>QUALITY | Output Cable<br>Signal Quality | 1536                 | ?         | PN#                                                   | String                                                 | PANEL.SIGNAL.QUALITY(PN2)?<br>PANEL.SIGNAL.QUALITY(PN2):"-22dB, -<br>22dB, -23dB, -22dB"                                                                                                    | Returns panel signal quality as a string.                                                                                                    | No                           | 5.1                     | No                               | No                              |

| Command       | Description                     | Numeric Command Code | Operators | Modifiers    | Operands                                | Example                                         | Notes                                                                                                    | Standalone Component Command | Firmware Version Active  | Functional in Fast Start Standby | Functional in Low Power Standby |
|---------------|---------------------------------|----------------------|-----------|--------------|-----------------------------------------|-------------------------------------------------|----------------------------------------------------------------------------------------------------|------------------------------|--------------------------|----------------------------------|---------------------------------|
| PANEL.VOLTAGE | Panel Voltage                   | 1514                 | ?         | 1-4294967295 | String                                  | PANEL.VOLTAGE(8)?<br>PANEL.VOLTAGE(8):48.12     | Returns the input voltage of a panel.                                                                                                    | No                           | 5.1                      | Yes                              | Yes                             |
| POWER.STATUS  | External Device<br>Power Status | 2701                 | ?         | PS#<br>PSW#  | 0=OFF<br>1=ON                           | POWER.STATUS(PSW2)?<br>POWER.STATUS(PSW2):"OFF" | Gets the specified device power state.                                                                                                    | Yes                          | 8.0<br>10.0 <sup>1</sup> | Yes                              | No                              |
| PS.PRESENT    | Power Module<br>Present         | 1422                 | ?         | 1-4          | 0=NOT_PRESENT<br>1=PRESENT<br>2=INVALID | PS.PRESENT(2)?<br>PS.PRESENT(2):PRESENT         | Returns if a power supply module is detected within the power supply.                                                                                                    | Yes                          | 1.x                      | Yes                              | No                              |
| PS.STATUS     | Power Module<br>Status          | 1423                 | ?         | 1-4          | String                                  | PS.STATUS(3)?<br>PS.STATUS(3):0x284A            | This command is used for critical health<br>status of the RPSM; further diagnosis of an<br>issue may need to be completed at the<br>factory.<br>Output will be in a hexadecimal format.<br>Converting to binary and noting the<br>position starting at the right (0 position)<br>and noting the position of the non-zero<br>character(s) up to the last (15) will indicate<br>which faults were seen.<br>Note: For the example shown, 284A, the<br>hex value coverts to 0010 1000 0100 1010.<br>This indicates that 1, 3, 6, 11, and 13 were<br>noted as fault conditions.<br>0 = Unspecified fault<br>1 = Communication Memory Fault<br>2 = Module temperature may have<br>exceeded the maximum<br>3 = VAC is below minimum<br>4 = IDC is above maximum<br>5 = VDC is above maximum<br>6 = Module DC is off<br>7 = Module is performing previously<br>requested actions<br>8 = Unspecified fault<br>10 = Fan failure<br>11 = Power status<br>12 = Unspecified fault<br>13 = VAC fault warning<br>14 = IDC fault or warning<br>05 = VDC fault or warning<br>05 = VDC fault or warning<br>0 | Yes                          | 1.x                      | Yes                              | No                              |

#### RS232 Codes

| Command        | Description             | Numeric Command Code | Operators | Modifiers          | Operands                                                                            | Example                                                  | Notes                                                                                                    | Standalone Component Command | Firmware Version Active | Functional in Fast Start Standby | Functional in Low Power Standby |
|----------------|-------------------------|----------------------|-----------|--------------------|-------------------------------------------------------------------------------------|----------------------------------------------------------|----------------------------------------------------------------------------------------------------|------------------------------|-------------------------|----------------------------------|---------------------------------|
| RUNTIME        | Device Total On<br>Time | 1429                 | ?         | VC#<br>PS#<br>PN#  | String                                                                              | RUNTIME(PS1)?<br>RUNTIME(PS1):"1562:24"                  | Returns the total time on for the specified<br>device in the format "HOURS:MINUTES". If<br>no device is specified runtime is returned<br>for the master component.                                                                                                    | Yes                          | 5.1                     | Yes                              | No                              |
| SYSTEM.STATE   | System State            | 2310                 | ?         |                    | 0=STANDBY<br>1=POWERING.ON<br>2=ON<br>3=POWERING.DOWN<br>4=BACKLIGHT.OFF<br>5=FAULT | SYSTEM.STATE?<br>SYSTEM.STATE:STANDBY                    | Indicates the current state of the system.<br>-STANDBY: The system is in its lowest<br>power mode. Not all function are available<br>-POWERING.ON: The system is transitioning<br>from the STANDBY state to the ON state<br>-ON: The system is on with the displays on<br>-POWERING.DOWN: The system is<br>transitioning from the ON state to the<br>STANDBY state<br>-BACKLIGHT.OFF: The system is on and the<br>displays are off<br>-FAULT: A system failure has occurred | No                           | 1.x                     | Yes                              | Yes                             |
| SYSTEM.VERSION | Firmware Version        | 2302                 | ?         |                    | String                                                                              | SYSTEM.VERSION?<br>SYSTEM.VERSION:"4.0.567"              | Returns the software version of the system based on the master component.                                                                                                    | Yes                          | 1.x<br>4.0 <sup>1</sup> | Yes                              | Yes                             |
| TEMPERATURE    | Device<br>Temperature   | 1431                 | ?         | PN#<br>VC#<br>PS#  | Float                                                                               | TEMPERATURE(VC1)?<br>TEMPERATURE(VC1):30.438000          | Returns the temperature of the specified<br>device. If no modifier is provided, returns<br>the temp of the master component.                                                                                                    | Yes                          | 5.1                     | Yes                              | No                              |
| UPTIME         | Device On Time          | 1430                 | ?         | PS#<br>VC#         | String                                                                              | UPTIME(VC1)?<br>UPTIME="4:16"                            | Returns the total time on since last reboot<br>of the specified device in<br>"HOURS:MINUTES". If no modifier is<br>provided, returns the uptime of the master<br>component.                                                                                                    | No                           | 5.1<br>7.0 <sup>1</sup> | Yes                              | No                              |
| VOLTAGE        | Input AC Voltage        | 1432                 | ?         | PS#.MODULE#<br>PN# | Float                                                                               | VOLTAGE(PS1.MODULE1)?<br>VOLTAGE(PS1.MODULE1):118.203354 | Returns the voltage for the specified power supply module.                                                                                                    | Yes                          | 5.1<br>6.0 <sup>1</sup> | Yes                              | No                              |
| TIME.STRING    | System Time             | 1103                 | ?         |                    | String                                                                              | TIME.STRING?<br>TIME.STRING:"2018-12-14 22:59:30"        | Returns system current date and time in a standard format.                                                                                                    | No                           | 5.1                     | Yes                              | No                              |

<sup>1</sup> Updated

# Zone Setup and Control

| Command                  | Description               | Numeric Command Code | Operators | Modifiers | Operands                                                  | Example                                                                                  | Notes                                                                                                    | Standalone Component Command | Firmware Version Active | Functional in Fast Start Standby | Functional in Low Power Standby |
|--------------------------|---------------------------|----------------------|-----------|-----------|-----------------------------------------------------------|------------------------------------------------------------------------------------------|----------------------------------------------------------------------------------------------------|------------------------------|-------------------------|----------------------------------|---------------------------------|
| ZONE.ADD                 | Add Zone                  | 2605                 | =         | Integer   | Integer                                                   | ZONE.ADD(5)=0 0 1920 1080<br>ZONE.ADD(5):                                                | Adds a zone number specified at in order: x<br>pixel dimension from zero x position of<br>wall, y pixel dimension from zero y position<br>of wall, x pixel width, y pixel height. Only<br>applicable to the active display/preset.                                                                                                    | No                           | 4.0                     | Yes                              | No                              |
| ZONE.ASPECT              | Zone Aspect<br>Ratio      | 2610                 | =?        | Integer   | 0=FILL<br>1=CROP<br>2=16X9<br>3=4X3<br>4=NATIVE<br>5=AUTO | ZONE.ASPECT(5)?<br>ZONE.ASPECT(5):16X9                                                   | Gets / sets the how to scale/zoom of source<br>that does not fit the aspect ratio of a<br>specified zone. Only applicable to the<br>active display/preset.                                                                                                    | No                           | 4.0                     | Yes                              | No                              |
| ZONE.BACK                | Send Zone to<br>Back      | 2613                 | =?        |           | Integer                                                   | ZONE.BACK?<br>ZONE.BACK:3                                                                | Gets / sets the zone at bottom of the zone<br>overlapping display area for the active<br>display.                                                                                                    | No                           | 4.0                     | Yes                              | No                              |
| ZONE.CAPTURE.<br>PERCENT | Zone Capture in<br>%      | 2612                 | =?        | Integer   | 0.00 - 100.00                                             | ZONE.CAPTURE.PERCENT(5)=25 25 75<br>75<br>ZONE.CAPTURE.PERCENT(5):25 25 75 75            | Gets / sets for specified source in zone in<br>order: x offset percentage from zero x<br>position in zone, y offset percentage from<br>zero y position in zone, source x percent<br>capture area, source y percent capture<br>area. Numbers are based on percentage of<br>overall source dimensions. Only applicable<br>to the active display/preset. | No                           | 4.0                     | Yes                              | No                              |
| ZONE.CAPTURE.<br>PIXEL   | Zone Capture in<br>Pixels | 2618                 | =?        | Integer   | Integer                                                   | ZONE.CAPTURE.PIXEL(5)=480 270 1440<br>810<br>ZONE.CAPTURE.PIXEL(5):480 270 1440<br>810   | Gets / sets for specified source in zone in<br>order: x offset pixel from zero x position in<br>zone, y offset pixel from zero y position in<br>zone, source x pixel capture area, source y<br>pixel capture area. Numbers are based on<br>overall source pixels. Only applicable to the<br>active display/preset.                                    | No                           | 4.0                     | Yes                              | No                              |
| ZONE.COUNT               | Number of Zones           | 2609                 | ?         |           | Integer                                                   | ZONE.COUNT?<br>ZONE.COUNT:8                                                              | Returns the number of zones configured in the active display.                                                                                                    | No                           | 4.0                     | Yes                              | No                              |
| ZONE.DELETE              | Delete Zone               | 2600                 | !         | Integer   |                                                           | ZONE.DELETE(2)<br>ZONE.DELETE(2)@ACK                                                     | Deletes specified zone from active display.                                                                                                    | No                           | 4.0                     | Yes                              | No                              |
| ZONE.DUPLICATE           | Duplicate Zone            | 2619                 | =         | #         | Integer                                                   | ZONE.DUPLICATE(4)=8<br>ZONE.DUPLICATE(4):8<br>ZONE.DUPLICATE(7)=0<br>ZONE.DUPLICATE(7):8 | Creates duplicate zone with ID of operand<br>based on the zone ID in the modifier.<br>Operand of zero will create zone with the<br>next numerically unassigned zone ID.                                                                                                    | No                           | 9.0                     | Yes                              | Yes                             |

#### RS232 Codes

| Command                         | Description             | Numeric Command Code | Operators | Modifiers                                              | Operands                                                                                                    | Example                                                                                                    | Notes                                                                                                    | Standalone Component Command | Firmware Version Active | Functional in Fast Start Standby | Functional in Low Power Standby |
|---------------------------------|-------------------------|----------------------|-----------|--------------------------------------------------------|----------------------------------------------------------------------------------------------------|----------------------------------------------------------------------------------------------------|----------------------------------------------------------------------------------------------------|------------------------------|-------------------------|----------------------------------|---------------------------------|
| ZONE.EXPECTED.<br>SOURCE.HEIGHT | Zone Source<br>Height   | 2617                 | =?        | Integer                                                | Integer                                                                                                    | ZONE.EXPECTED.SOURCE.<br>HEIGHT(3)?<br>ZONE.EXPECTED.SOURCE.<br>HEIGHT(3):2160                                       | Gets / sets the input resolution height of<br>the zone source. Only applicable to the<br>active display/preset.                                                                                                    | No                           | 4.0                     | Yes                              | No                              |
| ZONE.EXPECTED.<br>SOURCE.WIDTH  | Zone Source<br>Width    | 2616                 | =?        | Integer                                                | Integer                                                                                                    | ZONE.EXPECTED.SOURCE.<br>WIDTH(3)?<br>ZONE.EXPECTED.SOURCE.<br>WIDTH(3):3840                                         | Gets / sets the input resolution width of the zone source. Only applicable to the active display/preset.                                                                                                    | No                           | 4.0                     | Yes                              | No                              |
| ZONE.FRONT                      | Send Zone to<br>Front   | 2614                 | =?        |                                                        | Integer                                                                                                    | ZONE.FRONT=2<br>ZONE.FRONT:2                                                                                         | Gets / sets the zone at the top of the zone<br>overlapping display area for the active<br>display.                                                                                                    | No                           | 4.0                     | Yes                              | No                              |
| ZONE.ID                         | Set Zone ID             | 2601                 | =         | 1-65535                                                | 1-65535                                                                                                    | ZONE.ID(5)=3<br>ZONE.ID(5):3                                                                                         | Sets an existing zone ID to a new zone ID. If<br>there are duplicate IDs, the first found will<br>be changed. Only applicable to the active<br>display/preset.                                                                                                    | No                           | 4.0                     | Yes                              | No                              |
| ZONE.INPUT                      | Assign Input to<br>Zone | 2602                 | =?        | Integer                                                | VC#.IN#                                                                                                    | ZONE.INPUT(5)=VC2.IN3<br>ZONE.INPUT(5):VC2.IN3                                                                       | Gets / sets the source input for a specified<br>zone. Only applicable to the active<br>display/preset.                                                                                                    | No                           | 4.0                     | Yes                              | No                              |
| ZONEJUSTIFY                     | Justify Zone            | 2611                 | =?        | 1-65535                                                | 0=CENTER<br>1=LEFT<br>2=RIGHT<br>3=TOP<br>4=BOTTOM<br>5=TOP.LEFT<br>6=TOP.RIGHT<br>7=BOTTOM.LEFT<br>8=BOTTOM.RIGHT | ZONEJUSTIFY(3)?<br>ZONEJUSTIFY:TOP.LEFT                                                                              | Gets / sets the reference edge(s) of a zone<br>source. Only applicable to the active<br>display/preset.                                                                                                    | No                           | 4.0                     | Yes                              | No                              |
| ZONE.LIST                       | Zone ID List            | 2603                 | ?         | Integer 1-ZONE.COUNT<br>and/or<br>Integer 1-ZONE.COUNT | String                                                                                                    | ZONE.LIST?<br>ZONE.LIST:1 2 3 5 6 7 8 9 10<br>ZONE.LIST(3)?<br>ZONE.LIST:3<br>ZONE.LIST(4 8)?<br>ZONE.LIST:4 5 6 7 8 | Returns a list of zone IDs associated with<br>the active display. The optional modifiers<br>enable listing when there are more than 64<br>zones. The first modifier gives the 1-based<br>index into the list for the first returned<br>value. If the second modifier is omitted,<br>only one value is returned. When given, the<br>second value specifies the end index of the<br>returned values. | No                           | 4.0                     | Yes                              | No                              |
| ZONE.MAXIMIZE                   | Maximize Zone           | 2604                 | !         | Integer                                                |                                                                                                    | ZONE.MAXIMIZE(3)<br>ZONE.MAXIMIZE:@ACK                                                                               | Sets a zone to display an image over the<br>entire active area controlled by the system.<br>Only applicable to the active<br>display/preset.                                                                                                    | No                           | 4.0                     | Yes                              | No                              |

#### RS232 Codes

| Command      | Description          | Numeric Command Code | Operators | Modifiers | Operands | Example                                           | Notes                                                                                                    | Standalone Component Command | Firmware Version Active | Functional in Fast Start Standby | Functional in Low Power Standby |
|--------------|----------------------|----------------------|-----------|-----------|----------|---------------------------------------------------|----------------------------------------------------------------------------------------------------|------------------------------|-------------------------|----------------------------------|---------------------------------|
| ZONE.ORDER   | Zone Stack Order     | 2615                 | =?        | Integer   | String   | ZONE.ORDER(5)?<br>ZONE.ORDER(5):-4                | Gets / sets the order position of the<br>specified zone in the zone stack. Smaller<br>numbers are toward the back. Only<br>applicable to the active display/preset.                                                                                                | No                           | 4.0                     | Yes                              | No                              |
| ZONE.RECT    | Zone Display<br>Area | 2606                 | =?        | Integer   | String   | ZONE.RECT(5)?<br>ZONE.RECT(5):1920 1080 1920 1080 | Gets / sets for specified zone in configured<br>wall in order: x offset pixel from zero x<br>position in wall, y offset pixel from zero y<br>position in wall, zone x area pixel size, zone<br>y area pixel size. Only applicable to the<br>active display/preset. | No                           | 4.0                     | Yes                              | No                              |
| ZONE.RESTORE | Restore Zone         | 2607                 | !         | Integer   |          | ZONE.RESTORE(5)<br>ZONE.RESTORE(5):@ACK           | Undo of the last zone modification<br>performed on the specified zone. Zone<br>specified must have had the last action<br>performed. Only applicable to the active<br>display/preset.                                                                              | No                           | 4.0                     | Yes                              | No                              |
| ZONE.SOURCE  | Zone Input           | 2608                 | =?        | Integer   | String   | ZONE.SOURCE(1)?<br>ZONE.SOURCE(1):"HDMI VC2.IN2"  | Gets / sets the input routed to a zone. Only applicable to the active display/preset.                                                                                                    | No                           | 4.0                     | Yes                              | No                              |

# Sending Serial Commands via USB

The USB-B connector accepts the same serial command set as RS232. As most PCs no longer have RS232 connections, using the USB-B connector becomes a convenient method for performing serial communication with the display.

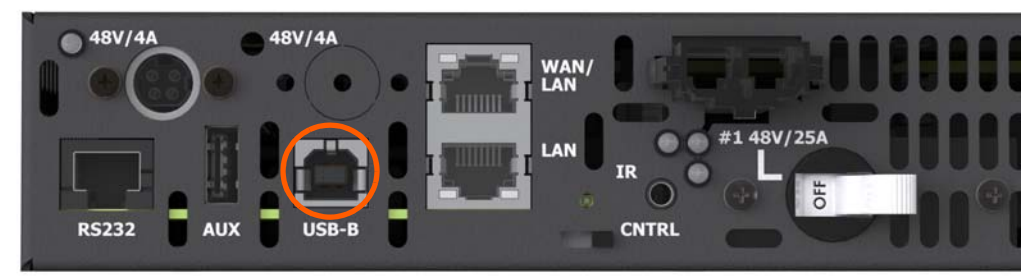

**Remote Power Supply Models** 

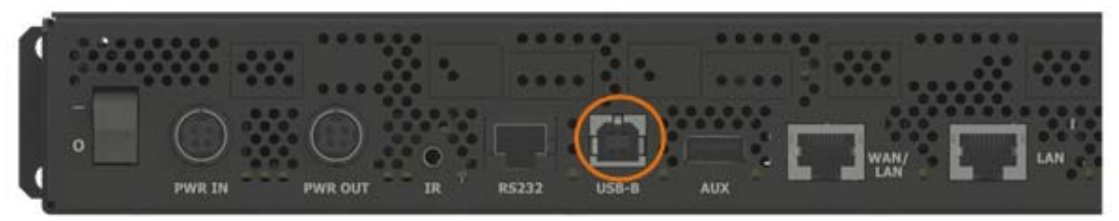

Video Controller Models

## Installing the USB drivers

Before using USB for serial communication, the USB drivers must be installed. This section describes the steps necessary to install the USB drivers. You can skip this section if you have already installed the USB drivers on your computer. USB drivers may be obtained from the Planar Partner Portal website at <a href="https://partners.planar.com/">https://partners.planar.com/</a>

#### Automatically installing the USB drivers

In most cases, the USB driver installation can be performed using the automated driver installation program included on the USB flash drive in your accessory kit.

- If using a 64-bit version of Windows, use the CP210xVCPInstaller\_x64.exe installation program.
- If using a 32-bit version of Windows, use the CP210xVCPInstaller\_x86.exe installation program.

If you're unsure whether your machine is 32-bit or 64-bit, try both installation programs. If the selected program is for a different architecture, the installer will inform you to use the other installation program.

1 When the Planar USB Driver Installer page opens, click "Next".

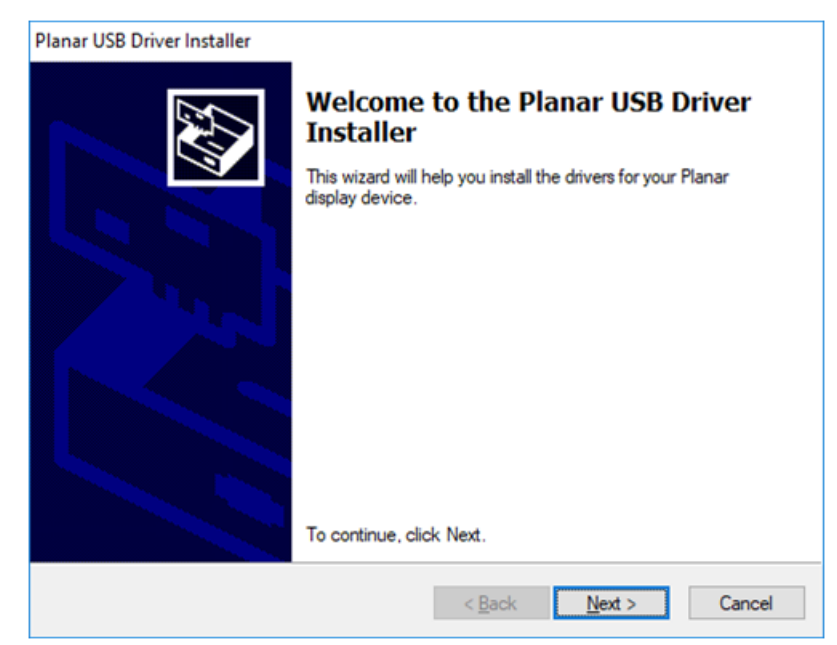

2 The USB drivers will be automatically installed.

| Planar USB Driver Installer       |                                             |
|-----------------------------------|---------------------------------------------|
| The drivers are now installing    |                                             |
|                                   |                                             |
|                                   |                                             |
| i 💫 🤌                             | $\bowtie$                                   |
| Please wait while the drivers ins | stall. This may take some time to complete. |
|                                   |                                             |
|                                   |                                             |
|                                   | < <u>B</u> ack <u>N</u> ext > Cancel        |

**3** When the installation completes, click "Finish". The USB driver installation process is now complete.

| Planar USB Driver Installer | 1                                                                                                    |                                                                                     |
|-----------------------------|----------------------------------------------------------------------------------------------------|-------------------------------------------------------------------------------------|
|                             | Completing the Ins<br>Planar USB Driver                                                                 | stallation of the                                                                   |
|                             | The device driver installation wi<br>software for your hardware devi<br>the software you currently have | zard did not update any of your<br>ces because it was not better than<br>installed. |
|                             | Driver Name<br>V Planar Systems, Inc. (sila                                                             | Status<br>Ready to use                                                              |
|                             | < <u>B</u> ack                                                                                          | Finish Cancel                                                                       |

#### Manually installing the USB drivers

If the automatic USB driver installation doesn't succeed, you can follow the steps below to manually install the USB drivers. The USB flash drive in your accessory kit contains the USB drivers for manual installation.

- 1 Plug in the USB cable to your computer and to the desired component.
- 2 Windows will detect the new hardware and attempt to install the drivers on its own. If you do not see the "Installing device driver software" message, then the driver installation previously failed. Skip to step 5.

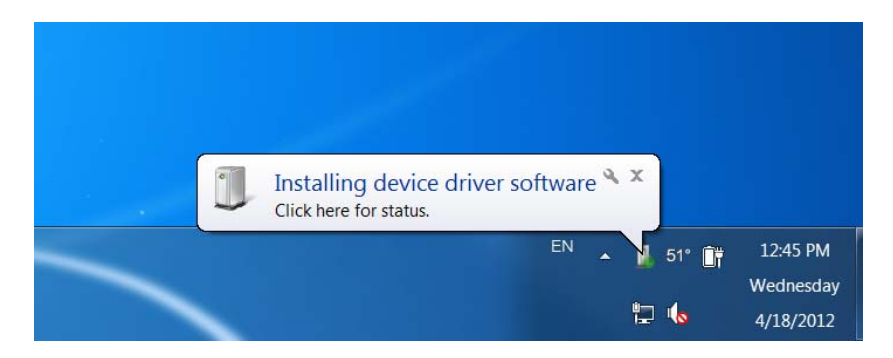

**3** If driver installation succeeds, you will see a message like the one shown below. If so, driver installation is complete.

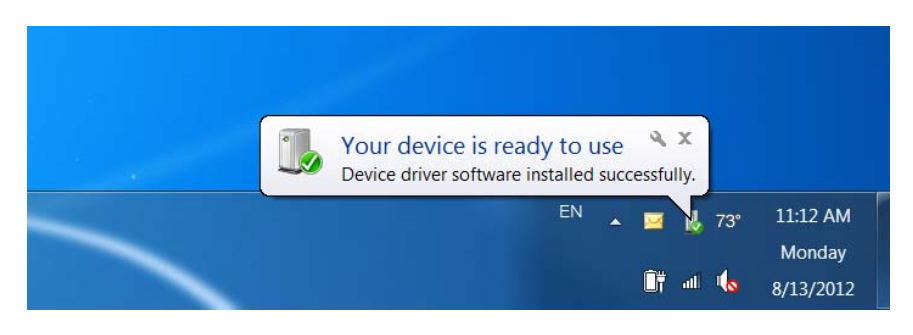

4 If Windows' attempt at installing the drivers fails, you will need to manually install the drivers using the steps below.

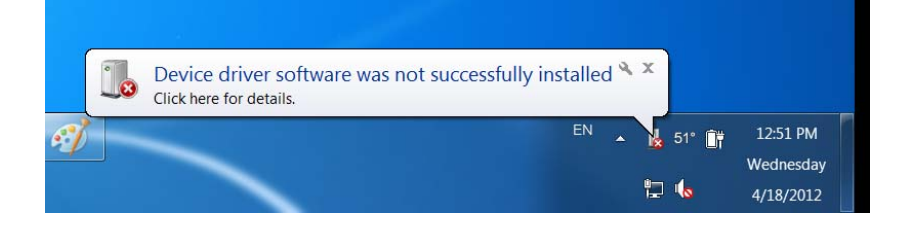

**5** Open the Start menu and select "Control Panel".

| S All Control Panel Items           |                                       |                                |                             | - 🗆 X                  |
|-------------------------------------|---------------------------------------|--------------------------------|-----------------------------|------------------------|
|                                     | All Control Panel Items >             |                                | v 0                         | Search Control Panel   |
| Adjust your computer's settings     |                                       |                                |                             | View by: Small icons 🔻 |
| 😤 Administrative Tools              | 😋 Akamai NetSession Interface Control | 📕 AutoPlay                     | 🐌 Backup and Restore (Windo | ows 7)                 |
| 🏘 BitLocker Drive Encryption        | 💶 Color Management                    | 🛼 Configuration Manager        | Credential Manager          |                        |
| 😬 Date and Time                     | Default Programs                      | 🗄 Device Manager               | R Devices and Printers      |                        |
| 🖪 Dolby Digital Plus Home Theater   | 🕒 Ease of Access Center               | File Explorer Options          | File History                |                        |
| Flash Player (32-bit)               | A Fonts                               | 🔩 HomeGroup                    | 🚨 Indexing Options          |                        |
| 🝸 Infrared                          | Intel® HD Graphics                    | 🛜 Intel® PROSet/Wireless Tools | 😒 Internet Options          |                        |
| 🔤 Keyboard                          | 🗫 Language                            | 🔀 Lenovo - Microphone Mute     | 🕑 Lenovo - Update and Drive | rs (32-bit)            |
| Mail (32-bit)                       | Mouse                                 | 鞋 Network and Sharing Center   | 🛃 NVIDIA Control Panel      |                        |
| 🗠 NVIDIA nView Desktop Manager      | 🔠 Phone and Modem                     | Power Options                  | Programs and Features       |                        |
| QuickTime (32-bit)                  | 🔊 Realtek HD Audio Manager            | 🐼 Recovery                     | 🔗 Region                    |                        |
| 🐻 RemoteApp and Desktop Connections | 陀 Security and Maintenance            | Sound Sound                    | Speech Recognition          |                        |
| Storage Spaces                      | 🔕 Sync Center                         | 🖳 System                       | Taskbar and Navigation      |                        |
| Troubleshooting                     | 🍇 User Accounts                       | 🔗 Windows Defender Firewall    | 🖳 Windows Mobility Center   |                        |
| 🏪 Windows To Go                     | Work Folders                          |                                |                             |                        |

- 6 Select "Device Manager".
- 7 In the Device Manager, there will be a "Planar Display" item in the "Other Devices" section. Right-click on Planar Display and select "Update Driver Software".

| Device Manager                                                                                                    | - | $\times$ |
|----------------------------------------------------------------------------------------------------|---|----------|
| íile <u>A</u> ction <u>V</u> iew <u>H</u> elp                                                                                                    |   |          |
| = 🔿   📧   🗾 💷                                                                                                    |   |          |
| > 🖬 Audio inputs and outputs                                                                                                    |   |          |
| > 🍃 Batteries                                                                                                    |   |          |
| > Biometric devices                                                                                                    |   |          |
| > 🚯 Bluetooth                                                                                                    |   |          |
| > Computer                                                                                                    |   |          |
| > Disk drives                                                                                                    |   |          |
| > 🔙 Display adapters                                                                                                    |   |          |
| > DVD/CD-ROM drives                                                                                                    |   |          |
| > 👼 Human Interface Devices                                                                                                    |   |          |
| >  The analysis of the second second |   |          |
| > 🚠 Imaging devices                                                                                                    |   |          |
| > 🔤 Keyboards                                                                                                    |   |          |
| Mice and other pointing devices                                                                                                    |   |          |
| > 🛄 Monitors                                                                                                    |   |          |
| > 💭 Network adapters                                                                                                    |   |          |
| ✓ ↓ Other devices                                                                                                    |   |          |
| 🙀 Planar Display                                                                                                    |   |          |
| > Portable Devices                                                                                                    |   |          |
| V 🛱 Ports (COM & LPT)                                                                                                    |   |          |
| Intel(R) Active Management Technology - SOL (COM3)                                                                                                    |   |          |
| > 🚍 Print queues                                                                                                    |   |          |
| > Processors                                                                                                    |   |          |
| > P Security devices                                                                                                    |   |          |
| > E Software devices                                                                                                    |   |          |
| > 🧃 Sound, video and game controllers                                                                                                    |   |          |
| > Storage controllers                                                                                                    |   |          |
| > 🏣 System devices                                                                                                    |   |          |
| > 🏺 Universal Serial Bus controllers                                                                                                    |   |          |

- 8 Follow the steps defined in the Update Driver Software wizard as follows.
  - a On the initial screen, select "Browse my computer for driver software".

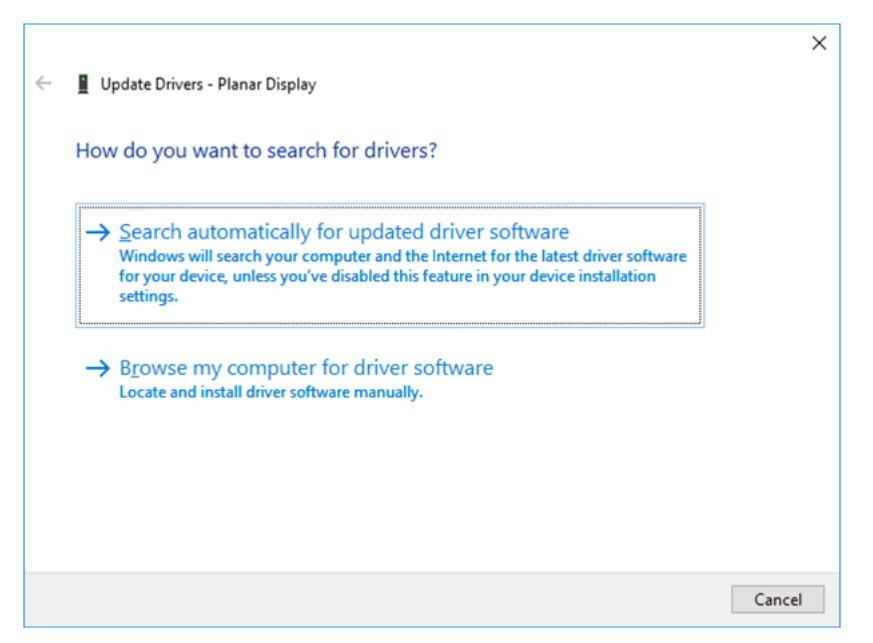

b Make sure the "Include subfolders" checkbox is checked. The USB drivers are included on the USB flash drive in the accessory kit; they can also be obtained from <u>http://www.planar.com/support</u>. Use the "Browse" button to locate the directory where the USB drivers are located. Click "Next".

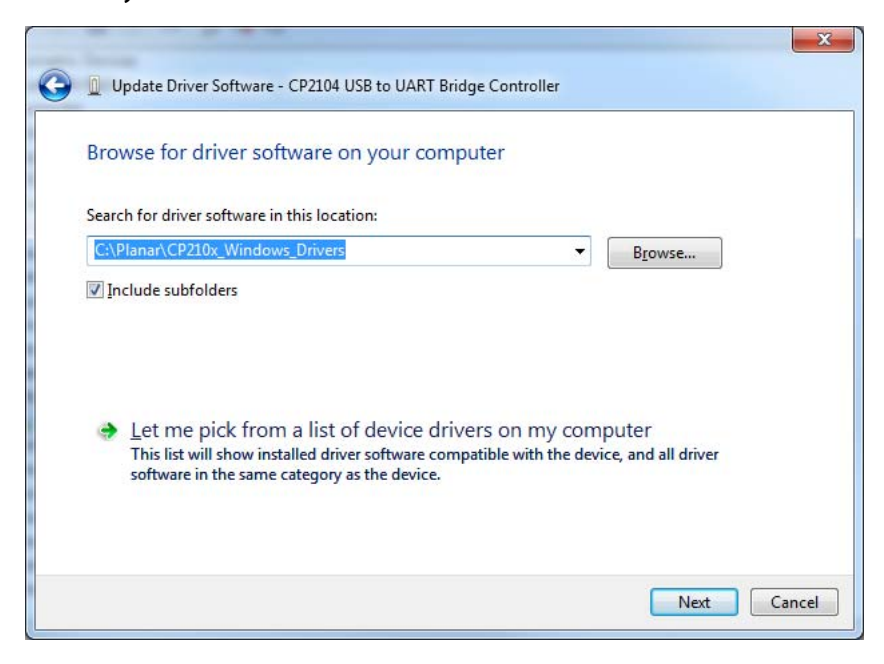

**c** When the installation completes, click "Close". The USB driver installation process is now complete.

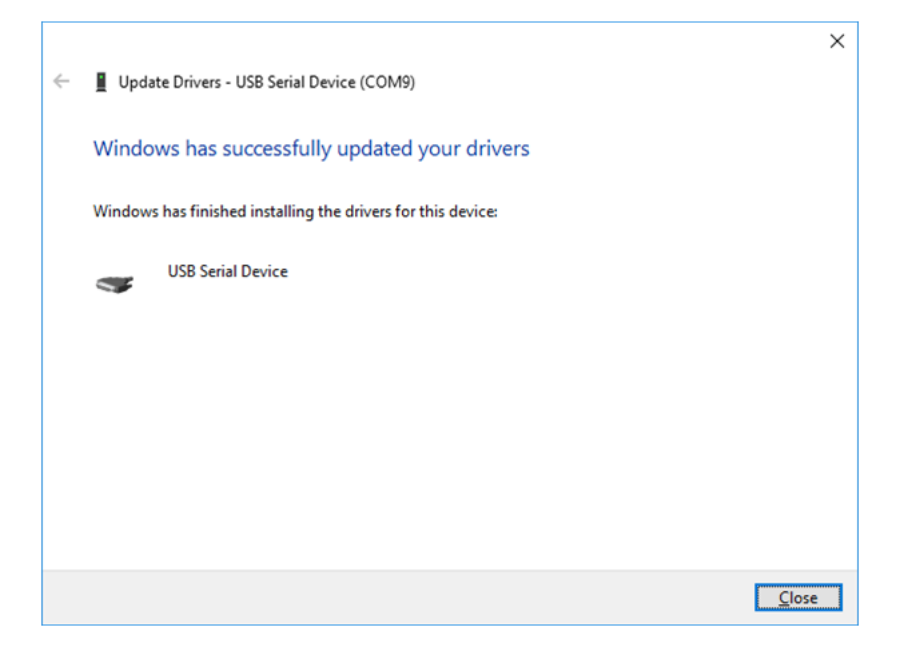

**Note:** Beginning with the release of Windows 10 v.1607, all drivers must be digitally signed by the Windows Hardware Developer Center Dashboard (WHDCD) portal. Planar is currently in process of having this driver signed by the WHDCD. If there are issues stating that no compatible driver is found when trying to recognize the device, a manual installation will be required. Follow these steps to enable the installation of the driver:

- 1 Click the Start Menu and select Settings.
- 2 Click Update and Security.
- 3 Click **Recovery**.
- 4 Click Restart Now under Advanced Setup.
- 5 Click **Troubleshoot**.
- 6 Click Advanced Options.
- 7 Click Startup Settings.
- 8 Click **Restart**.
- **9** When the Startup Settings screen appears, press either 7 or F7 to disable driver signature enforcement.

Once the computer reboots, it will be able to load unsigned drivers through the WHDCD until the next reboot of the PC.

## Using the RPS USB Connection

Once the USB drivers are installed, the PC will recognize the USB-B connection as a regular serial port. The USB-B connection will appear in the COM port list of each serial terminal program. Any terminal program such as Tera Term can be used to test the connection.

| 📇 Device Manager                                     | - | × |
|------------------------------------------------------|---|---|
| <u>File Action View H</u> elp                        |   |   |
| ← ⇒   □   □   □   □   □   □   ↓ × •                  |   |   |
| > 🗃 Audio inputs and outputs                         |   | ^ |
| > 🔊 Batteries                                        |   |   |
| > 📓 Biometric devices                                |   |   |
| > 🖇 Bluetooth                                        |   |   |
| > 💻 Computer                                         |   |   |
| > 👝 Disk drives                                      |   |   |
| > 🔙 Display adapters                                 |   |   |
| > 🔐 DVD/CD-ROM drives                                |   |   |
| > 🗛 Human Interface Devices                          |   |   |
| > 📷 IDE ATA/ATAPI controllers                        |   |   |
| > 🚠 Imaging devices                                  |   |   |
| > 🔤 Keyboards                                        |   |   |
| > III Mice and other pointing devices                |   |   |
| > 🛄 Monitors                                         |   |   |
| > 🔄 Network adapters                                 |   |   |
| > 📃 Portable Devices                                 |   |   |
| V 🛱 Ports (COM & LPT)                                |   |   |
| 💭 Intel(R) Active Management Technology - SOL (COM3) |   |   |
| USB Serial Device (COM9)                             |   |   |
| > 🖹 Print queues                                     |   |   |
| > Processors                                         |   |   |
| Security devices                                     |   |   |
| > Software devices                                   |   |   |
| Sound, video and game controllers                    |   |   |
| > Storage controllers                                |   |   |
| > 🏣 System devices                                   |   |   |
| Viversal Serial Bus controllers                      |   | ~ |
|                                                      |   |   |

The baud rate on the serial connection is set by default to 19200 on the hardware, so it may be necessary to update the baud rate in the software. From the Device Manager, right-click and select Properties.

| 🛔 Device Manager         |                                   | - |       |
|--------------------------|-----------------------------------|---|-------|
| File Action View Help    |                                   |   |       |
|                          | 📃   🖳 🗙 🖲                         |   |       |
| > Audio inputs and out   | touts                             |   | <br>- |
| > 😹 Batteries            |                                   |   |       |
| > Biometric devices      |                                   |   |       |
| > 🚯 Bluetooth            |                                   |   |       |
| > 💻 Computer             |                                   |   |       |
| > 👝 Disk drives          |                                   |   |       |
| > 🏣 Display adapters     |                                   |   |       |
| > 🔐 DVD/CD-ROM drive     |                                   |   |       |
| > 🛺 Human Interface De   | vices                             |   |       |
| > 📹 IDE ATA/ATAPI contr  | ollers                            |   |       |
| > 🚡 Imaging devices      |                                   |   |       |
| > 🥅 Keyboards            |                                   |   |       |
| > II Mice and other poin | ting devices                      |   |       |
| > 🛄 Monitors             |                                   |   |       |
| > 👮 Network adapters     |                                   |   |       |
| > 📃 Portable Devices     |                                   |   |       |
| V 🛱 Ports (COM & LPT)    |                                   |   |       |
| 🖷 Intel(R) Active M      | anagement Technology - SOL (COM3) |   |       |
| USB Serial Device        | (COM9)                            |   |       |
| > 🚔 Print queues         | Update driver                     |   |       |
| > Processors             | Disable device                    |   |       |
| > Security devices       | Uninstall device                  |   |       |
| Software devices         | Constant and a second second      |   |       |
| > iii Sound, video and   | Scan for hardware changes         |   |       |
| > Storage controller     | Properties                        |   |       |
| > System devices         | entreller                         |   |       |
| > Y Universal Serial Bus | onconers                          |   |       |

Select the Port Settings tab from the window that opened and from the pull down menu under Bits per second select 19200.

| eneral | Port Settings | Driver          | Details            | Events                             | Power Management |
|--------|---------------|-----------------|--------------------|------------------------------------|------------------|
|        |               | <u>B</u> its pe | er second:         | 9600                               | ~                |
|        |               |                 | <u>D</u> ata bits: | 75<br>110                          |                  |
|        |               |                 | Parity:            | 150                                |                  |
|        |               |                 | Stop bits          | 1200<br>1800                       |                  |
|        |               | <u>F</u> lo     | w control          | 2400<br>4800<br>7200               |                  |
|        |               |                 | Ad                 | 9600<br>14400<br>v 19200           |                  |
|        |               |                 |                    | 38400<br>57600<br>115200<br>128000 | )                |
|        |               |                 |                    |                                    |                  |
|        |               |                 |                    |                                    |                  |

Click OK and exit out of the Device Manager.

# Sending Serial Commands Via TCP or UDP

The TCP and UDP port 57 accepts serial commands the same as the above methods. It is convenient for IP control applications and can be tested with a TCP terminal program such as Tera Term or a UDP terminal program such as Hercules; however, any Telnet program will work. Ensure the port is active through WallDirector Security Settings prior to attempting to use port 57.

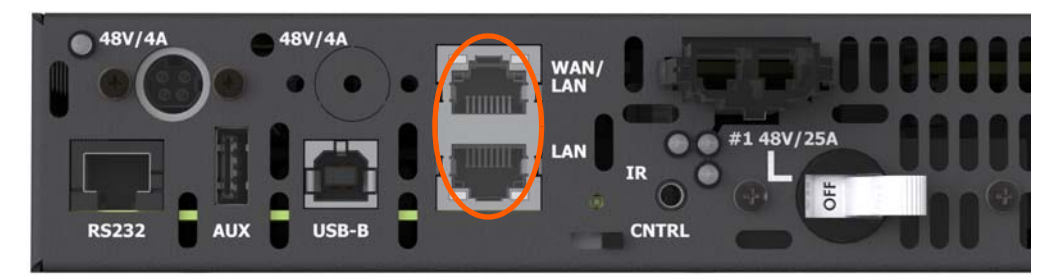

**Remote Power Supply Models** 

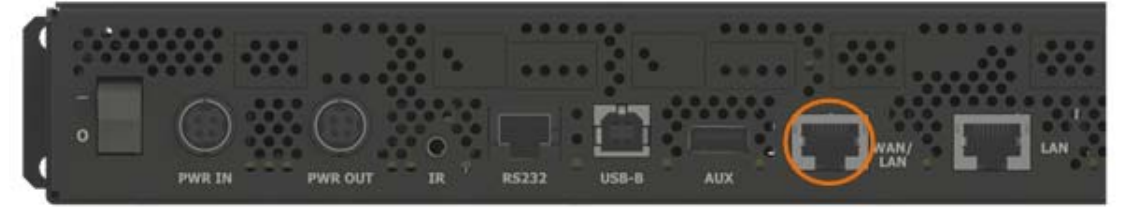

Video Controller Models

**Note:** Windows 10 has a command line based telnet capability that is not installed by default. To install, follow the instructions below:

1 Open Control Panel.

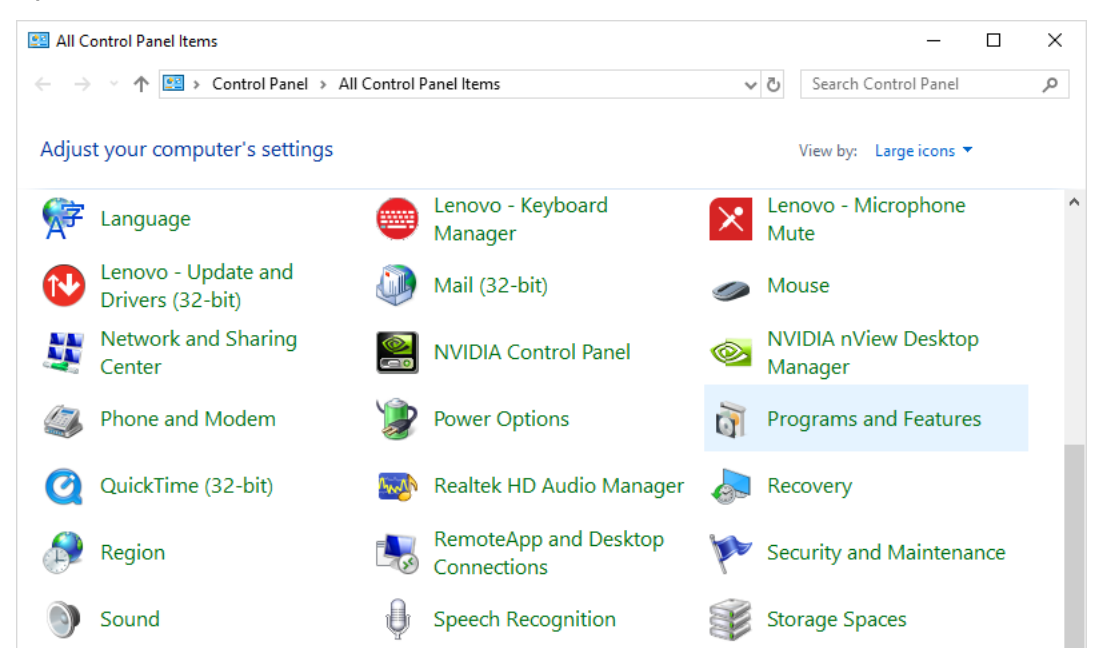

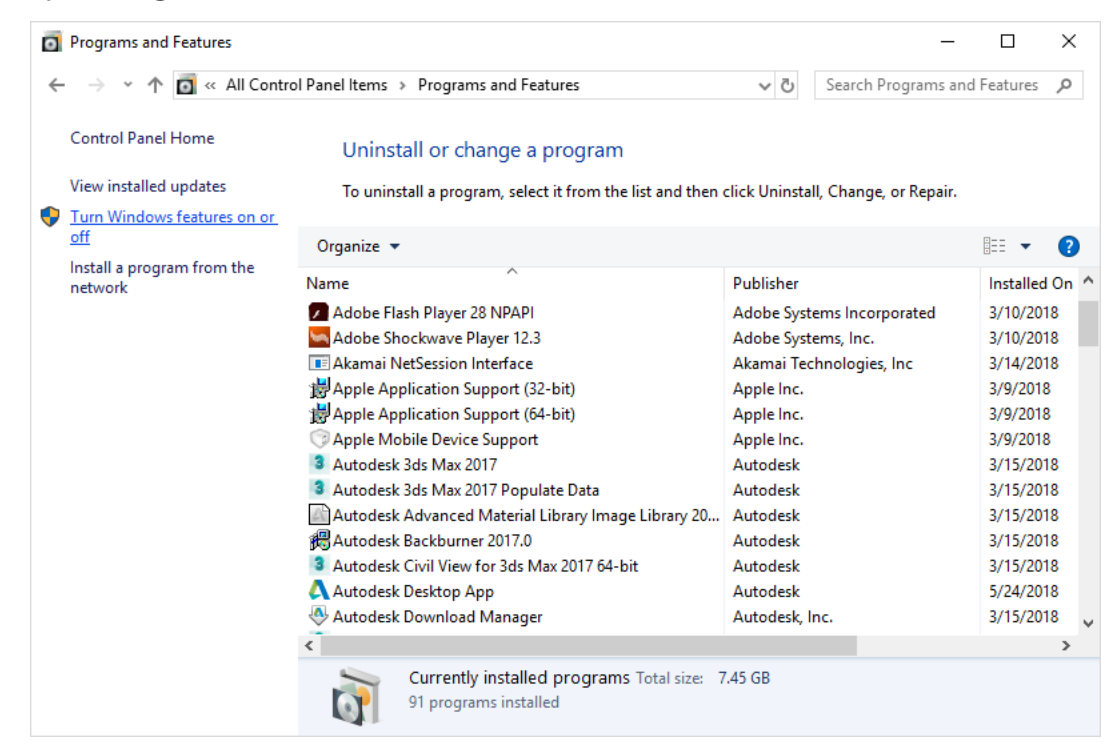

#### 2 Open Programs and Features.

3 Select the Turn Windows features on or off option.

#### 4 Select the **Telnet Client** check box.

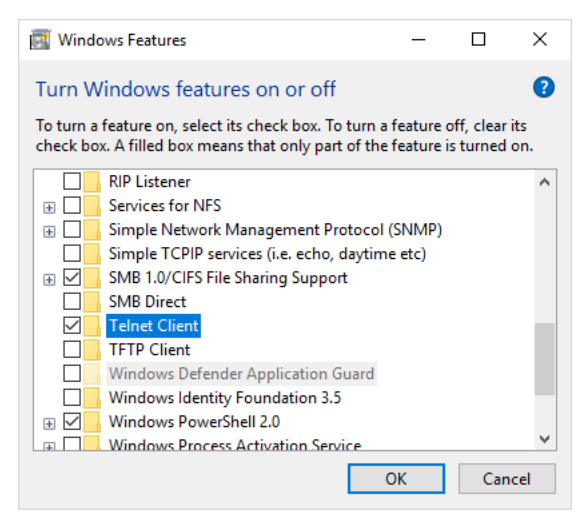

**5** Click **OK**. A box will appear that says "Windows feature" and "Searching for required files." When complete, the Telnet client should be installed.

| >                                        | < |
|------------------------------------------|---|
| <ul> <li></li></ul>                      |   |
|                                          |   |
| Windows completed the requested changes. |   |
|                                          |   |
|                                          |   |
|                                          |   |
|                                          |   |
|                                          |   |
|                                          |   |
|                                          |   |
|                                          |   |
|                                          |   |
|                                          |   |
|                                          |   |
|                                          |   |
| Close                                    | 1 |

6. Open the program by searching from the **Start** menu.

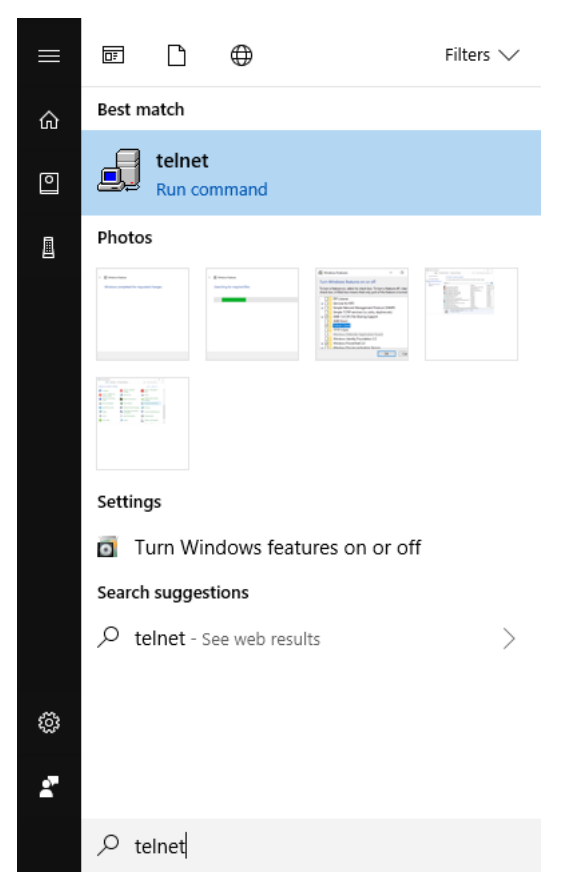

Notice the following in the TCP example below using Tera Term:

- The default IP address is 192.168.0.12; however, if connected to a WAN, the IP address assigned by the network can be used.
- Port 57 is selected
- Service is set to "Other" to indicate that TCP is being used without Telnet or SSH

| ● TCP/ <u>I</u> P | Hos <u>t</u> : 192.168.0.12 | )                         |
|-------------------|-----------------------------|---------------------------|
|                   | ⊡ Hist <u>o</u> ry          | TOD 11 E7                 |
|                   | Service: O Te <u>l</u> net  | TCP port#: 37             |
|                   | ○ <u>s</u> sh               | SSHversion: SSH2          |
|                   | Other                       |                           |
|                   |                             |                           |
| ○ S <u>e</u> rial | Port: COM3: Intel           | (R) Active Management Tec |

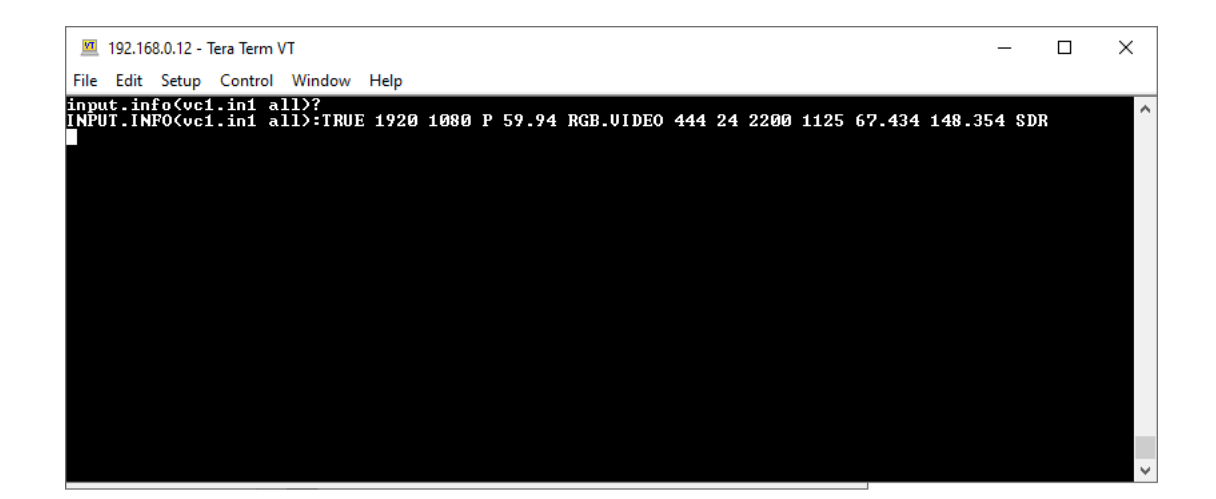

Notice the following in the UDP example below using Hercules:

- The default IP address is 192.168.0.12; however, if connected to a WAN, the IP address assigned by the network can be used.
- Port 57 is selected
- "69 6e 70 75 74 2e 69 6e 66 6f 28 76 63 31 2e 69 6e 31 20 61 6c 6c 29 3f 0d 0a" in the Send box is hex for "input.info(vc1.in1 all)?"

**Note:** Most UDP terminal programs won't automatically send the [CR] at the end of the command, so the hex command (0d 0a) is used to do this manually.

| Hercules SETUP utility by HW-group.com   IUDP Setup Serial TCP Client TCP Server UDP   Received data UUP   UDP socket created INPUT. INFO(vcl.inl all): TRUE 1920 1080 P 59.94   RGB.VIDEO 444 24 2200 1125 67.433 148.354 SDR Imput.info(vcl.inl all)?   Sent data Server settings   input.info(vcl.inl all)?   Sent data   UDP broadcast   File name:   No file   Load file   Send   Send   Send   Send   Send   Send   Send   File name:   No file   Send   Send   File name:   No file   Send   File name:   No file   Send   File name:   No file   Send   File name:   No file   Send   File name:   No file   Send   Mutue P   Port   Send   File name:   No file   Send   Wuv.HW-group.com Hercoles SETUP utility Version 3.2.8                                                                                                    |                                                                        |       |             |             |            |          |
|----------------------------------------------------------------------------------------------------|------------------------------------------------------------------------|-------|-------------|-------------|------------|----------|
| UDP Setup       Serial       TCP Client       TCP Server       UDP         Received data       UDP       Module IP       Port         INPUT. INFO (vcl.inl all):TRUE 1920 1080 P 59.94       Module IP       Port         RGB.VIDEO       444 24 2200 1125 67.433 148.354 SDR       Local port         Input.info (vcl.inl all)?       Imput.info (vcl.inl all)?       Server settings         Imput.info (vcl.inl all)?       Imput.info (vcl.inl all)?       Imput.info (vcl.inl all)?         Send       Server settings       Imput.info (vcl.inl all)?         Send       Send       Imput.info (vcl.inl all)?         Send       File name:       No file         Local file       Send       Send         Send       Imput.info (vcl.inl all)?       Imput.info (vcl.inl all)?         VDP       Voc.HR0-group.com       HEX         Send       Imput.info (vcl.inl all)?       Imput.info (vcl.inl all)?         Imput.info (vcl.inl all)?       Imput.info (vcl.inl all)?       Imput.info (vcl.inl all)?         Imput.info (vcl.inl all)?       Imput.info (vcl.inl all)?       Imput.info (vcl.inl all)?         Imput.info (vcl.inl all)?       Imput.info (vcl.inl all)?       Imput.info (vcl.inl all)?         Imput.info (vcl.inl all)?       Imput.info (vcl.inl all)?       Imput.info (vcl.inl                                                                                                    | 😵 Hercules SETUP utility by HW-group.com                               |       |             | —           |            | $\times$ |
| Received data       UDP socket created         INPUT.INFO (vcl.inl all):TRUE 1920 1080 P 59.94       Module IP Port         RGB.VIDEO 444 24 2200 1125 67.433 148.354 SDR       Input.info (vcl.inl all)?         Sent data       Server settings         Input.info (vcl.inl all)?       Version 312 65 66 67 28 76 63 31 2e 69 6e 31 20 61 6c 6c 29 31 Version 3.2.8                                                                                                    | UDP Setup   Serial   TCP Client   TCP Server UDP   Test Mode   About   |       |             |             |            |          |
| UDP socket created         INPUT. INFO (vcl.inl all):TRUE 1920 1080 P 59.94         RGB.VIDEO 444 24 2200 1125 67.433 148.354 SDR         Sent data         input.info (vcl.inl all)?         Server settings         Imput.info (vcl.inl all)?         Server settings         Imput.info (vcl.inl all)?         Redirect to TCP Server         Imput.info (vcl.inl all)?         Imput.info (vcl.inl all)? <td>Received data</td> <td></td> <td></td> <td></td> <td></td> <td></td>                                                                                                    | Received data                                                          |       |             |             |            |          |
| INPUT. INFC (vcl. inl all): TRUE 1920 1080 P 59.94       Module IP       Port         RGB.VIDEO 444 24 2200 1125 67.433 148.354 SDR       Iscale port       Iscale port         Sent data       Input.info (vcl. inl all)?       Server settings         VIDEO 400 (vcl. inl all)?       Version 31 2e 69 6e 31 20 61 6c 6c 29 3i       Version 3.2.8                                                                                                    | UDP socket created                                                     |       | - 009       |             |            |          |
| RGB.VIDEO 444 24 2200 1125 67.433 148.354 SDR       [192168.0.12]       57         Sent data       [10put.info(vcl.inl all)?]       [V Redirect to TCP Server         Imput.info(vcl.inl all)?       Imput.info(vcl.inl all)?       [V Redirect to TCP Client         UDP broadcast       [V Redirect to TCP Client       [V Redirect to TCP Client         Send       [Send       [V medirect to TCP Client         Send       [V HEX Send]       [V medirect settings]         Imput.info(vcl.inl all)?       [V HEX Send]       [V medirect settings]         Imput.info(vcl.inl all)?       [V HEX Send]       [V medirect settings]         Imput.info(vcl.inl all)?       [V HEX Send]       [V medirect settings]         Imput.info(vcl.inl all)?       [V HEX Send]       [V medirect settings]         Imput.info(vcl.inl all)?       [V HEX Send]       [V medirect settings]         Imput.info(vcl.inl all)?       [V medirect settings]       [V medirect settings]         Imput.info(vcl.inl all)?       [V medirect settings]       [V medirect settings]         Imput.info(vcl.inl all)?       [V medirect settings]       [V medirect settings]         Imput.info(vcl.inl all)?       [V medirect settings]       [V medirect settings]         Imput.info(vcl.inl all)?       [V medirect settings]       [V medirect setings]         [                                                                                                    | INPUT INFO/wcl in1 all) TRUE 1920 1080 P 59 94                         |       | Module IP   |             | Port       |          |
| Sent data       Input.info (vcl.inl all)?         Sent data       Imput.info (vcl.inl all)?         Imput.info (vcl.inl all)?       Imput.info (vcl.inl all)?         Imput.info (vcl.inl all)?<                                                                                                    | DCB VIDEO 444 24 2200 1125 67 422 148 254 500                          |       | 192 168 0   | 112         | 57         |          |
| Sent data       Server settings         input.info(vcl.inl all)?       Imput.info(vcl.inl all)?         Imput.info(vcl.inl all)?       Imput.info(vcl.inl all)?         Imput.info(vcl.inl all)?       Imput.info(vcl.inl                                                                                                    | RGB.VIDEO 444 24 2200 1125 67.455 146.554 5DK                          |       | 1102.100.0  |             | 101        |          |
| Sent data       Input.info (vcl.inl all)?         Input.info (vcl.inl all)?       Imput.info (vcl.inl all)?         Imput.info (vcl.inl all)?       Imput.info (vcl.inl all)?         Imput.info                                                                                                    |                                                                        |       | Local port  |             |            |          |
| Sent data       Server settings         input.info(vcl.inl all)?       Imput.info(vcl.inl all)?         Imput.info(vcl.inl all)?       Imput.info(vcl.inl all)?         Imput.info(vcl.inl all)?       Imput.info(vcl.inl                                                                                                    |                                                                        |       | 4023        | _           | 🗶 Clos     | e        |
| Sent data       Server settings         input.info(vcl.inl all)?       Imput.info(vcl.inl all)?         Imput.info(vcl.inl all)?       Imput.info(vcl.inl all)?         Imput.info(vcl.inl all)?       Imput.info(vcl.inl                                                                                                    |                                                                        |       | 1.000       | _           |            |          |
| Sent data<br>input.info(vcl.inl all)?<br>Sent data<br>input.info(vcl.inl all)?                                                                                                    |                                                                        |       |             |             |            |          |
| Sent data       Input.info (vcl.inl all)?         Input.info (vcl.inl all)?       Image: Redirect to TCP Server         Image: Redirect to TCP Client       Image: Redirect to TCP Client         UDP broadcast       File name: No file         Load file       Send         Send       Image: Redirect to TCP Client         Image: Redirect to TCP Client       Image: Redirect to TCP Client         Image: Redirect to TCP Client       Image: Redirect to TCP Client         Image: Redirect to TCP Client       Image: Redirect to TCP Client         Image: Redirect to TCP Client       Image: Redirect to TCP Client         Image: Redirect to TCP Client       Image: Redirect to TCP Client         Image: Redirect to TCP Client       Image: Redirect to TCP Client         Image: Redirect to TCP Client       Image: Redirect to TCP Client         Image: Redirect to TCP Client       Image: Redirect to TCP Client         Image: Redirect to TCP Client       Image: Redirect to TCP Client         Image: Redirect to TCP Client       Image: Redirect to TCP Client         Image: Redirect to TCP Client       Image: Redirect to TCP Client         Image: Redirect to TCP Client       Image: Redirect to TCP Client         Image: Redirect to TCP Client       Image: Redirect to TCP Client         Image: Redirect to TCP Client       Image: Redirect to TCP                                                                                                    |                                                                        |       | – Server se | ttings ——   |            |          |
| Sent data       Input.info (vcl.inl all)?       Imput.info (vcl.inl all)?         Imput.info (vcl.inl all)?       Imput.info (vcl.inl all)?         Imput.info (vcl.inl all)?       Imput.info (vcl.inl all)? <td></td> <td></td> <td>🔽 Serv</td> <td>er echo</td> <td></td> <td></td>                                                                                                    |                                                                        |       | 🔽 Serv      | er echo     |            |          |
| input.info(vcl.inl all)?       Imput.info(vcl.inl all)?         Imput.info(vcl.inl all)?       Imput.info(vcl.inl all)?         Imput.info(vcl.inl all)?                                                                                                    | Sent data                                                              |       |             |             |            |          |
| Imposed filles of the other of the other of the other of the other of the other of the other of the other of the other other                                                                                                    | input.info(vcl.inl.all)?                                               |       | V Redi      | rect to TUP | Server     |          |
| UDP broadcast<br>File name:<br>No file<br>Load file Send<br>Send<br>Send<br>Send<br>File name:<br>No file<br>Load file Send<br>File name:<br>No file<br>Load file Send<br>File name:<br>No file<br>Load file Send<br>File name:<br>No file<br>Load file Send<br>File name:<br>No file<br>Load file Send<br>File name:<br>No file<br>Load file Send<br>File name:<br>No file<br>File name:<br>No file<br>File name:<br>File name:<br>No file<br>File Name:<br>File name:<br>No file<br>File Name:<br>File Name:<br>File Na |                                                                        |       | 🔽 Redi      | rect to TCP | ' Client   |          |
| UDP broadcast<br>File name:<br>No file<br>Load file Send<br>Send<br>Send<br>Send<br>File name:<br>No file<br>Load file Send<br>File name:<br>No file<br>Load file Send<br>File name:<br>No file<br>Load file Send<br>File name:<br>No file<br>Load file Send<br>File name:<br>No file<br>Load file Send<br>File name:<br>No file<br>Load file Send<br>File name:<br>No file<br>File name:<br>No file No file No file<br>File name:<br>No file No file N                                                                                                    |                                                                        |       | ,           |             |            |          |
| UDP broadcast<br>File name:<br>No file<br>Load file Send<br>Send<br>69 6e 70 75 74 2e 69 6e 66 6f 28 76 63 31 2e 69 6e 31 20 61 6c 6c 29 31 V HEX<br>HEX Send<br>Vou.HW-group.com<br>Hercales SETUP stillity<br>Version 3.2.8                                                                                                    |                                                                        |       |             |             |            |          |
| File name:<br>No file         Load file       Send         69 6e 70 75 74 2e 69 6e 66 6f 28 76 63 31 2e 69 6e 31 20 61 6c 6c 29 31       HEX       Send         HEX       Send       www.HW-group.com         HEX       Send       Hexcales SETUP stility         HEX       Send       Version 3.2.8                                                                                                    |                                                                        |       | UDP broa    | adcast      |            |          |
| Send       Ime name.         [69 6e 70 75 74 2e 69 6e 66 6f 28 76 63 31 2e 69 6e 31 20 61 6c 6c 29 3]       Ime name.         Ime name.       No file         Ime name.       Ime name.         Ime name.       No file         Ime name.       Ime name.         Ime name.       No file         Ime name.       Ime name.         Ime name.       No file         Ime name.       Ime name.         Ime name.       No file         Ime name.       No file         Ime name.       No file         Ime name.       No file         Ime name.       No file         Ime name.       No file         Ime name.       Send         Ime name.       Ime name.         Ime name.       No file         Ime name.       No file         Ime name.       Send         Ime name.       Ime name.         Ime name.       Ime name.         Ime name.       Send         Ime name.       Ime name.         Ime name.       Ime name.         Ime name.       Ime name.         Ime name.       Ime name.         Ime name.       Ime name.                                                                                                    |                                                                        |       | File weeker |             |            |          |
| Send         Load file         Send           69 6e 70 75 74 2e 69 6e 66 6f 28 76 63 31 2e 69 6e 31 20 61 6c 6c 29 3i         Image: HEX_Send         Image: HEX_Send           Image: Image: Im                                                                                                    |                                                                        |       | File name.  |             |            |          |
| Send         69 6e 70 75 74 2e 69 6e 66 6f 28 76 63 31 2e 69 6e 31 20 61 6c 6c 29 31         ♥ HEX         Send         ♥ HEX         Send         ♥ HEX         Send         ♥ HEX         Send         ♥ HEX         Send         ♥ HEX         Send         ♥ HEX         Send         ♥ HEX         Send                                                                                                    |                                                                        |       | Nohle       |             |            |          |
| Load file         Send           69 6e 70 75 74 2e 69 6e 66 6f 28 76 63 31 2e 69 6e 31 20 61 6c 6c 29 31         HEX         Send           Image: Image: Image                                                                                                    |                                                                        |       |             | 1           |            |          |
| Send           69 6e 70 75 74 2e 69 6e 66 6f 28 76 63 31 2e 69 6e 31 20 61 6c 6c 29 3i           Image: Hex Send           Image: Hex Send                                                                                                    |                                                                        |       | Load        | file        | Send       |          |
| Send           69 6e 70 75 74 2e 69 6e 66 6f 28 76 63 31 2e 69 6e 31 20 61 6c 6c 29 31         Image: HEX_Send           Image: Image:                                                                                                    |                                                                        |       |             |             |            |          |
| 69 6e 70 75 74 2e 69 6e 66 6f 28 76 63 31 2e 69 6e 31 20 61 6c 6c 29 3i       ✓ HEX_Send         ✓ HEX_Send       ✓ HEX_Send         ✓ HEX_Send       ✓ HEX_Send         ✓ HEX_Send       ✓ Version 3.2.8                                                                                                    | Send                                                                   |       |             |             |            |          |
| Image: Send of the send of the send                                                                                                    | 69 6e 70 75 74 2e 69 6e 66 6f 28 76 63 31 2e 69 6e 31 20 61 6c 6c 29 3 | F HEX | Send        | 1111        |            |          |
| Image: Weight Hex     Final Send       Image: Weight Hex     Send       Image: Hex     Send       Image: Weight Hex     Send       Image: Weight Hex     Send       Image: Weight Hex     Send       Image: Weight Hex     Send                                                                                                    |                                                                        |       |             | nu          | gro        | u p      |
| Hercules SETUP utility<br>HEX Send Version 3.2.8                                                                                                    |                                                                        | F HEX | Send        | www.H       | IW-group.c | om       |
| HEX Send Version 3.2.8                                                                                                    |                                                                        | _     |             | Hercule     | s SETUP .  | tility   |
|                                                                                                    |                                                                        | HEX   | Send        | v           | ersion 3.  | 2.8      |

# Index

## A

ALERT.CHECK, 11 ALERT.CLEAR, 11 ALERT.COUNT, 30 AUTO.LAYOUT, 16 AUTO.ON, 16

### В

BACKLIGHT, 14 BACKLIGHT. INTENSITY, 14 BACKLIGHT.INTENSITY, 14 BACKLIGHT.MAXIMUM, 16 BACKLIGHT.MODE, 16 BACKLIGHT.OFFSET, 15 BREAKER.OPEN, 30

## С

CABINET.INPUT, 16 CABINET.INPUT.STATUS, 30 CABINET.POLLING.ENABLE, 27 CABINET.POLLING.INTERVAL, 27 COLOR.TEMP, 15 COMMAND.ENABLE, 29 communicating via RS232 commands, 4 CONNECTED, 30 connecting RS232 cable, 5 CONNECTION, 30 CUSTOM.COLOR, 16

## D

DEVICE.DELETE, 16 DEVICE.GROUP, 16 DEVICE.NAME, 16 DEVICE.REBOOT, 11

#### F

FAN.STATUS, 30 FIRMWARE.UPDATE, 17 FIRMWARE.VERSION, 17 FUSE.OPEN, 30

## G

GENLOCK.AUTO, 17 GENLOCK.DISABLE, 17 GENLOCK.LOCKED, 31 GENLOCK.REFERENCE, 17 GRAY.BALANCE.GAMMA, 15

## Η

HDR.ENABLE, 17 HELP, 11

## 

ID, 17 **IDENTIFY**, 17 INFOFRAME, 31 INPUT.BRIGHTNESS, 17 INPUT.COLORSPACE, 18 INPUT.CONTRAST, 18 INPUT.GAIN, 18 INPUT.INFO, 31 INPUT.OFFSET, 18 **INPUT.PRESENT**, 31 INPUT.RESET, 18 IPV4.ADDRESS, 18 IPV4.ENABLE, 18 IPV4.GATEWAY, 19 IPV4.NETMASK, 19 IR.CODE, 19 IR.LOCK, 19

## Κ

KEY, 12 KEY.LOCK, 19

## L

LOCAL.DIMMING, 12 LOOP.ROUTE, 12 LOOP.ROUTE.AUTO, 13

#### Μ

MASTER.SWITCH, 13 MATRIX.LAYOUT.COLUMNS, 19 MATRIX.LAYOUT.PANEL, 19 MATRIX.LAYOUT.ROWS, 19 MENU.PANEL, 19 MESSAGE.CLEAR, 13 MESSAGE.COUNT, 31 MODEL.NAME, 19

#### Ν

NETWORK.CONFIG.MODIFIED, 20 NETWORK.DHCP, 20 NETWORK.DNS1, 20 NETWORK.DNS2, 20 NETWORK.MAC, 20 NETWORK.PING, 20 NTP.ENABLE, 20 NTP.SERVER, 20

## 0

OSD.ALLOW.POPUP, 20 OSD.MARGIN, 20 OSD.POSITION, 21 OSD.TIMEOUT, 21 OUTPUT.COLOR.DEPTH, 21 OUTPUT.MODE, 21 OUTPUT.VREFRESH, 21

#### Ρ

PANEL.ACTIVE, 21

Planar RPS and Video Controller RS232 User Guide 020-1332-001

PANEL.ACTIVE.AUTO, 13 PANEL.BRIGHTNESS.OFFSET, 21 PANEL.COUNT, 21 PANEL.HEIGHT, 21 PANEL.ID, 21 PANEL.LIST, 22 PANEL.POSITION, 22 PANEL.POWER, 13, 31 PANEL.RECT, 22 PANEL.RX.LENGTH, 31 PANEL.SIGNAL.QUALITY, 31 PANEL.SYNC.ENABLE, 13 PANEL.VOLTAGE, 32 PANEL.XY, 22 PASSWORD.SET, 29 PATTERN, 22 POWER.COMMAND, 14 POWER.SAVING.DELAY, 23 POWER.SAVING.DELAY.MINUTES, 23 POWER.SAVING.MODE, 23 POWER.STATUS, 32 PRESET.ACTIVE, 28 PRESET.COUNT, 28 PRESET.DELETE, 28 PRESET.LIST, 28 PRESET.NAME, 28 PRESET.RECALL, 28 PRESET.SAVE, 28 PRESET.SLOT, 28 PRESET.STATUS, 28 PS.COUNT, 23 PS.LIST, 23 PS.PRESENT, 32 PS.STATUS, 32 PS.VERSION, 23

## Q

QCONFIG, 14

#### R

RESET, 23 RESET.ALERTS, 27 RESET.BALANCE, 15 RESET.CANCEL, 23 RESET.LAYOUT, 23 RESET.PANEL, 13 RS232 communication, 4 connecting the cable, 5 sending commands via UDP, 46 RUNTIME, 33

## S

SERIAL.DEVICE, 23 SERIAL.NUMBER, 24 SOURCE.ABSENT.COLOR, 24 SOURCE.ABSENT.RGB, 24 STANDBY.MODE, 24 SYSTEM.PANEL.VERSION, 24 SYSTEM.POWER, 14 SYSTEM.POWER.TIE, 24 SYSTEM.REBOOT, 14 SYSTEM.STATE, 33 SYSTEM.VERSION, 33

## Т

TEMPERATURE, 33 TIME.STRING, 33 TIMEZONE, 24 TIMEZONE.STRING, 24

#### U

UPTIME, 33

### V

VC.AUTO.ADDRESS.ENABLE, 24 VC.AUTO.ENABLE.ADDRESS, 13 VC.COUNT, 24 VC.LIST, 25 VC.START.ADDRESS, 25 VOLTAGE, 33

#### W

WALL.BRIGHTNESS, 25 WALL.HEIGHT, 25 WALL.RGB.GAIN, 15 WALL.WIDTH, 25

Planar RPS and Video Controller RS232 User Guide 020-1332-001

WHITE.BALANCE, 15

#### Ζ

ZONE.ADD, 34 ZONE.ASPECT, 34 ZONE.BACK, 34 ZONE.CAPTURE.PERCENT, 34 ZONE.CAPTURE.PIXEL, 34 ZONE.COUNT, 34 ZONE.DELETE, 34 ZONE.DUPLICATE, 34 ZONE.EXPECTED.SOURCE.HEIGHT, 35 ZONE.EXPECTED.SOURCE.WIDTH, 35 ZONE.FRONT, 35 ZONE.ID, 35 ZONE.INPUT, 35 ZONE.JUSTIFY, 35 ZONE.LIST, 35 ZONE.MAXIMIZE, 35 ZONE.ORDER, 36 ZONE.RECT, 36 ZONE.RESTORE, 36 ZONE.SOURCE, 36